# 点字編集システム(BESX2版)マニュアル

# - 鹿児島県視聴覚障害者情報センター版 -

このマニュアルは鹿児島県視聴覚障害者情報センターで点訳する手順の基本的な流 れを示したものです。BESX の詳しい説明については、BESX マニュアルを参照してくだ さい。

| —— H                    | 次                      |
|-------------------------|------------------------|
| 最初にお願をひとつ ・・・・・・・・ 1    | ※一括置換に校正記録をつけることが      |
| 【校正全体に関する約束事】 ・・・・・ 1   | できます ・・・・・ 21          |
| 1. 点訳を始める前に ・・・・・ 2     | ※校正記録には点字入力ができます・23    |
| 2. 環境設定 ······ 3        | (4) 校正記録の取り消し ・・・・・ 24 |
| (1)ページレイアウトの設定(確認)      | 【校正の際の約束事】・・・・・・25     |
| 3                       | (5)ファイルを上書き保存します・・25   |
| (2)製作支援の設定 ・・・・・・・・・ 4  | 5. 校正が戻ってきたら・・・・・ 26   |
| 編集画面の表示と通知・・・・・・ 4      | (1)ファイルを開きます ・・・・・・ 26 |
| 誤欄、正欄、備考欄の表示・・・・・ 5     | (2)校正表を表示させます ・・・・・ 27 |
| 校正一覧・下調べ一覧 ・・・・・・ 6     | 6. 校正表を印刷する・・・・・ 29    |
| 3.点訳をします・・・・・ 8         | 7. 下調べ表を印刷する ・・・・・ 31  |
| (1)ファイル新規作成 ・・・・・・ 8    | 8. 製作メモがあります・・・・・ 32   |
| (2)製作情報の設定 ・・・・・・ 8     | 9.注意!! 校正記録等の移動は       |
| (3)点訳を始めます・・・・・ 9       | 「文書結合・分割」のみで・・・・・・ 35  |
| (4)下調べ記録・・・・・ 9         | 10. まとめ・・・・・ 36        |
| 【原本ページ入力の際の約束事】・・・・ 11  |                        |
| 《下調べ記録の一覧表示》 ・・・・・・ 13  |                        |
| (5)名前をつけてファイルを保存・・14    |                        |
| (6)ファイルを閉じます ・・・・・・・ 14 |                        |
| (7)ファイルを開きます ・・・・・・・ 15 |                        |
| 4.校正をします・・・・・ 17        |                        |
| (1)ファイルを開きます ・・・・・・・ 17 |                        |
| (2)設定(現在の校正回数)・・・・・ 17  |                        |
| (3) 校正記録の追加 ・・・・・・ 18   |                        |
|                         |                        |

\_\_\_\_ 日 次 \_\_\_\_

### 最初にお願いをひとつ。

BESX では、下調べした箇所や、校正した箇所にマークといって、色をつけるように なっています。このマークの色はメニューの[設定]から変更できるようになっていま すが、鹿児島県視聴覚障害者情報センターでは、原則として初期値のまま使います。

※ご自身のパソコンだけの設定になるので、お好きな色を使ってもらってもかまわな いのですが、このマニュアルを通して、また、今後の研修会を通して、以下の2色だ けで説明していきます。ご自身混乱しなければ、お好きな色に変更してもらってもか まいません。

鹿児島県視聴覚障害者情報センターで使うマークの色は

| 下調べ ・・・ グレー |  |
|-------------|--|
| 校正・・・赤      |  |
| 一括置換 ・・・ 緑  |  |

の3色です。

#### ≪校正全体に関する約束事≫

BESX マニュアルでは、校正の中に[校正・点検・修正]などと別れていますが、鹿児 島県視聴覚障害者情報センターでは[校正]のみで[修正]まで終わったことを示しま す。つまり**赤いマークは修正まで済み、緑のマークは一括置換済み**ということを示し ます。

(注)マニュアルの画面に紫色の枠線で囲んだ楕円や矢印は、説明のためにマニュア ル上で書き込んだものです。

# 1. 点訳を始める前に

BESX は BES ファイル校正情報・下調べ情報・製作メモが一緒になったファイルです。 BES ファイルの拡張子は .BES アイコンはブルー BESX ファイルの拡張子 .BESX アイコンは赤

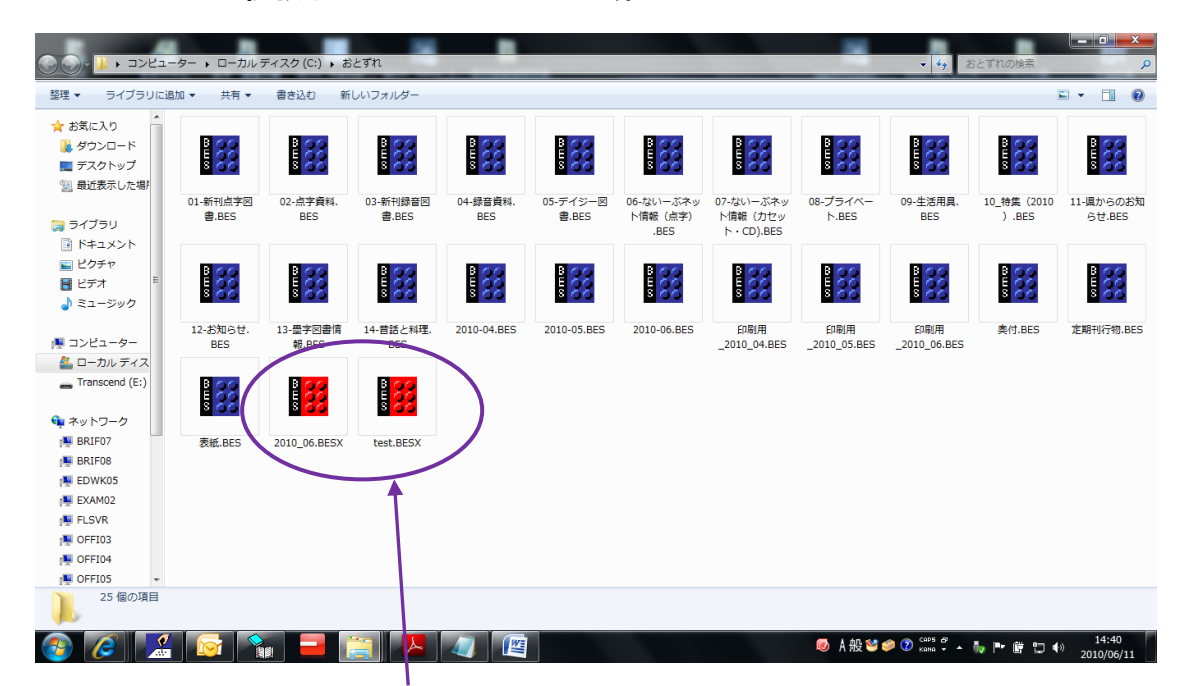

下の段の赤いアイコンが BESX ファイルです。

※ BESX ファイルを扱えるのは『点字編集システム (BESX 版)』のみです。 [製作支援]メニューは、ファイル新規作成か BESX ファイルを開いたときに表示されま す。BES ファイルを開くと[製作支援]メニューはグレー表示されて選択できませんの で、BES ファイルを開いた場合は、BESX ファイル形式で別名保存してから[製作支援] メニューを使います。

### 2. 環境設定

(1)ページレイアウトの設定(確認)をしてください。

・・・といっても、BESXをインストールしたときに初期値は32マス・18行両面で設定 されています。最初に一度確認して、その後変更しなければ、その都度確認する必要 はありません。

[設定]メニューより[プリンター、行・マス数設定]を選ぶと[点字プリンター、用紙の 設定]ダイアログが表示されます。

点字プリンター ESA721 手動両面

点字用紙 B5

を選びます。

マス数・ページ行数は自動的に 32マス 18行になります。

| ■ 点字ブリンター、用紙の設定                                   |
|---------------------------------------------------|
| 点字20129- ESA721 ● 手動両面 ●<br>フ)2/5-ドラ/バ- ●         |
|                                                   |
| (A) (A) (A) (A) (A) (A) (A) (A) (A) (A)           |
| ■ 第6手では17、Cパージを1961<br>「 (日)点ギカリンター語定をわたなう 該定<br> |
| 00% 571 184 571                                   |
|                                                   |
|                                                   |

【メモ】

点訳・校正作業の途中でページレイアウトを変更すると、下調べ記録や校正記録の 点訳位置情報がずれる可能性がありますので注意してください。

### (2) 製作支援の設定

「製作支援」→「設定」

※BESXファイルが開いていないと「製作支援」がグレーになっています。新規作成するか、BESXファイルを開くかしてください。

「設定」では次の4つの設定ができます。

- いずれも、一度設定してしまえば記憶しますので、何度も設定する必要はありません。 (変更したい、と思うときにやり直すくらいです)
- ① 編集画面の表示と通知
- 誤欄、正欄、備考欄の表示
- ③ 校正一覧
- 下調べ一覧

#### 「編集画面の表示と通知」

初期値ではすべてにチェックが入っています。そのまま使ってもOKです。 音声で校正するときに、校正記録・下調べ記録のあるところで効果音が[ピン][ポン] と鳴ります。効果音は要らないという場合は、このチェックを外してください。

| Pイル(F) 編集(E) グラフィック(G) ページ(P) | 校正(K) 読み上げ(Y) ジャンプ(J) 表示(O) 設定(S) 9イン! | ** 9(W) 製作支援(A) 点訳辞書(D) ヘルプ(H) |
|-------------------------------|----------------------------------------|--------------------------------|
|                               |                                        |                                |
|                               | XX                                     |                                |
|                               | XX                                     |                                |
|                               | 製作支援の設定                                |                                |
| 2                             | 編集画面の表示と通知                             | 表示 校正一覧 下調べ一覧                  |
| <b>_</b>                      | 表示と通知の種類                               | 一音声通知の種類                       |
|                               | - ▼ 下調べ記録(G)                           | ☑ 効果音(J)                       |
|                               | - 反 1 校一校正記録(5)                        |                                |
|                               | ▼ 2校 - 校正記録(D)                         |                                |
|                               | ▼ 3校 - 校正記録(S)                         | 表示の色設定                         |
|                               |                                        | 画面設定(L)                        |
|                               | - ピンディスプレイの通知                          | 注意:画面表示の設定は                    |
|                               | ■ 記録の種別表示(右から4マス目)(H)                  | BES本体の画面表示から<br>行います。          |
|                               |                                        |                                |
|                               | 下調べ記録、校正記録について、画面の表音声通知の設定を行います。       | 表示、ビンディスプレイ表示、                 |
|                               | Er andre er forder i                   |                                |
|                               | -                                      | 既定值 <mark>c戻す</mark>           |
|                               | -                                      |                                |
|                               | -                                      |                                |
|                               | 1                                      | ОК ++>\t1/(C)                  |
|                               |                                        |                                |
|                               | XX                                     |                                |
|                               | XX                                     |                                |
|                               | XX                                     |                                |
| ~ ~ ~ 177 0**                 | AA                                     |                                |
|                               |                                        |                                |
| ) 🐐 🔯 🖓                       |                                        |                                |
|                               |                                        | 「 「 効果音(1)                     |
|                               |                                        |                                |
|                               |                                        |                                |
|                               |                                        | □ 局さ(K)                        |
|                               |                                        |                                |

## 「誤欄、正欄、備考欄の表示」

規定値は下記の通り「点字」「校正記録に従う」となっています。

| 校正記録新規作所                 |                    | - 1 -           | _ ++              |                |               |   |
|--------------------------|--------------------|-----------------|-------------------|----------------|---------------|---|
| 詩/劇/新規/:<br>□□ #8(☆5±8); | ◎ 点字(F)<br>◎ よ字(N) |                 |                   |                |               |   |
| 備考欄(新規):                 | ・ 点子(D)<br>・ 点字(S) | () 개<br>() 개구   |                   |                |               |   |
|                          | ☑ 墨字入力5            | 時に警告ダイ          | イアログを表示           | ₹する(G)         |               |   |
| ┌校正記録参照、杉                | 江一覧表示、 柿           | 交正表出力           |                   |                |               |   |
| 誤欄(参照):                  | ⊙ 校正記録             | に従う(J)          | ○ 点字              | 0 カナ           | ○ 英字          |   |
| 正欄(参照):                  | ⊙ 校正記録             | に従う(K)          | ○ 点字              | ○ カナ           | ○ 英字          |   |
| 備考欄(参照):                 | ☞ 校正記録             | に従う(L)          | ○ 点字              | 0 カナ           | ○ 英字          |   |
| 校正記録の誤欄、I<br>校正記録の参照、-   | E欄、備考欄の<br>一覧表示、校正 | 表示について<br>表出力時の | て、新規作成<br>)表示について | 時の設定<br>く、設定を行 | ちよび、<br>テいます。 |   |
|                          |                    |                 |                   | 既知             | ≧値に戻す         | 1 |
|                          |                    |                 |                   |                |               |   |

校正記録新規作成時を「カナ」に、「校正記録参照、校正記録一覧、校正表出力」を 「校正記録に従う」にしてください。

| - 製 | 支援の設定                                                                     | 83 |
|-----|---------------------------------------------------------------------------|----|
|     | 編集画面の表示と通知「誤欄、正欄、備考欄の表示 校正一覧 下調べ一覧                                        |    |
| -   | _ 校正記録新規作成時                                                               |    |
| -   | 誤欄(新規): ○ 点字(F) ◎ 力ナ ○ 英字                                                 |    |
| -   | 正欄(新規): C 点字(D) C 力ナ C 英字                                                 |    |
| ]   | 備考欄(新規): ○ 点字(S) ○ 力ナ ○ 英字                                                |    |
| _   | ☞ 墨字入力時に警告ダイアログを表示する(G)                                                   |    |
| -   | ┌校正記録参照、校正一覧表示、校正表出力──────────────────                                    |    |
| -   | 誤欄(参照): • 校正記録に従う(J) ○ 点字 ○ 力ナ ○ 英字                                       |    |
| -   | 正欄(参照): ◎ 校正記録に従う(K) ○ 点字 ○ 力ナ ○ 英字                                       |    |
| 1   | 備考欄(参照): 『校正記録に従うL】 C 点字 C 力ナ C 英字                                        |    |
|     | 校正記録の誤欄、正欄、備考欄の表示について、新規作成時の設定および、<br>校正記録の参照、一覧表示、校正表出力時の表示について、設定を行います。 |    |
| -   | 既定値に戻す                                                                    |    |
| -   |                                                                           |    |
| -   | OK キャンセル(C)                                                               |    |
| -   | F87                                                                       |    |

※校正記録を作成するときは、必要に応じて「カナ」「英字」にチェックをいれて表示を変えてください。

※BESX1のデータは墨点字のまま表示されてしまいますが、そこは我慢!

# 「校正一覧」「下調べ一覧」

画面表示用初期値は以下の通りです。

| 製作支援の設定                                                                             | ×                                                         |
|-------------------------------------------------------------------------------------|-----------------------------------------------------------|
| - 編集画面の表示と通知 誤欄、正欄、備考欄の                                                             | D表示 校正一覧   下調べ一覧                                          |
| 表示項目(L)<br>一 検証(校正) 一 Ø修正 Ø修正 Ø検証(修正) Ø (修正) Ø (例 -ジ) Ø (例 -ジ) Ø (例 -ジ)(原本) Ø 段(原本) | 上へ(U)<br>下へ(D)<br>画面表示用初期値に戻す(S)                          |
| □ □ ⑦行(原本)<br>□ □ 校正回数<br>□ □ □ 2種類<br>□ □ □ □ □ □ □ □ □ □ □ □ □ □ □ □ □ □ □        | 音声読み上げ用初期値に戻す(A)                                          |
| 選択した項目の列幅(W)<br>校正一覧の列項目の表示非表示、表示川<br>最初の項目名を読み上げるのチェックボックフ                         | □ 最初の項目名を読み上げる(Y)<br>顔などを設定します。<br>スは、一部のスクリーンリーダーのみ有効です。 |
|                                                                                     |                                                           |
|                                                                                     |                                                           |

### このまま校正記録一覧を表示させると・・

| _     |        |         |     |    |         |     |     |        |                |                                       |              |
|-------|--------|---------|-----|----|---------|-----|-----|--------|----------------|---------------------------------------|--------------|
| 検証(校. | 修      | . 検証(修  | ページ | 行  | ページ(原本) | 段(原 | 行(原 | 校      | 種類             | 訳                                     | E ^          |
|       | 0      |         | 5   | 2  |         |     |     | 1校     | 置換修正           | オジャル #マル                              | オジャル         |
| 0     |        |         | 5   | 11 | 3       |     | 1   | 1校     | レイアウト          | ····・・・・・・・・・・・・・・・・・・・・・・・・・・・・・・・・・ | - ###モシイ_    |
|       |        |         | 5   | 14 | 2       | 2   | 2   | 1校     | 語の書き表          | イチニチ                                  | 数1二チ 🖡       |
| - 1   | 0      |         | 5   | 17 |         |     |     | 1校     | 置換修正           | オジャル『マル                               | オジャル         |
| . 0   |        |         | 5   | 18 |         |     |     | 1校     |                | キョゾク=ヨデス <u>。</u>                     | - キョゾクヨー     |
| •     |        |         | 5   | 18 | 4       |     | B3  | 1校     | レイアウト          | - キョゾクヨデス。回回===ヨタ                     | (キョゾクヨー      |
|       |        |         | 6   | 2  |         |     |     | 1校     |                | イチニチ                                  | 数1ニチ         |
|       |        |         | 6   | 4  |         |     |     | 1校     |                | ニネンセイ                                 | 数2ネン         |
|       | ~      |         | 6   | 5  | 5       |     | 1   | 1校     | 分から書き          | シッカリ『モノ。                              | シッカリモ        |
|       | 0      |         | 6   | 5  |         |     |     | 1校     | 直换修正           | オジャル マル                               | オシャル         |
| 1     | 0      |         | 6   | 8  |         |     |     | 1 校    | 直換修止           | オンヤル "マル                              | オジャル         |
|       |        |         | 6   | 9  | 1       | 1   | 1   | 1 校    | 語子·脫子·         |                                       |              |
|       | 0      |         | 6   | 10 | 5       |     | B4  | 1 代义   | 読子・脱子・         | - フルットエー                              | フルリト         |
|       | 0      |         | 6   | 14 | 0       |     | 0   | 1 fX   | 直換修正           | オンヤル・マル                               | オンヤル         |
|       | $\sim$ |         | 6   | 14 | 6       |     | 3   | 1 4X   | 识子·脱子·<br>罢换终于 | コテン ホーコル                              | コテンコル        |
|       | 0      |         | 0   | 10 |         |     |     | - 1 作X | 直換修正           | カンヤル・マル                               | オンヤル         |
|       |        |         | 0   | 10 | 0       | 11  | 4   | 14X    | 八かちまき          | カースマンイエン、                             | +:: 7 - 1    |
| -     |        |         | 6   | 10 | 0       |     | 4   | 1 校    | (方)の音さ         | リルスマノイエン、                             | - 77-74-5-   |
| 4     | $\cap$ |         | 7   | 2  |         |     |     | 1 1 1  | 置地修正           | オジャルドフル                               | オジャルニ        |
|       | 0      |         | 7   | 3  | 7       |     | 1   | 1校     | 公かちまき          | シッティル                                 | シッテドイ        |
|       |        |         | 7   | 6  | /       |     |     | 1校     | 5575 J L C     | ヨジマンシテ                                | 8927         |
|       |        |         | 7   | 7  |         |     |     | 1校     |                | イチョドモ                                 | 数10ドモ        |
| 1     |        |         | 7   | 12 |         |     |     | 1校     |                | =バタ=バタサセテ                             | - 107 g = 17 |
|       |        |         | 7   | 14 |         |     |     | 1校     |                | イルトキモ、                                | イルドキ         |
|       | 0      |         | 7   | 15 |         |     |     | 1校     | 置換修正           | オジャル『マル                               | オジャル         |
|       |        |         | 7   | 15 |         |     |     | 1校     | 分かち書き          | モチ『アルイテ                               | モチアル・        |
|       | 0      |         | 7   | 17 |         |     |     | 1校     | 置換修正           | オジャル 『マル                              | オジャル         |
|       |        |         | 7   | 17 |         |     |     | 1校     |                | テニイレタ、                                | テニドイレ        |
|       |        |         | 8   | 2  |         |     |     | 1校     |                | エンマ <sup>ミ</sup> ダイオーノ                | エンマ 🖽 🗸      |
| •     |        |         |     |    | III     |     |     |        |                |                                       | +            |
| 最新表   | 長示(記   | 録順に戻す)( | (R) |    |         |     |     |        |                | 表示変更(0) 上更                            | (olijā(c)    |

こんな感じになります。

いらない項目のチェックを外して、幅を調整します。幅の調整は一覧を表示させてか ら、マウスで調整すると簡単です。最低これくらいは残すといいでしょう。(もっと 多くの項目を表示させたい場合は、チェックをつけてください)

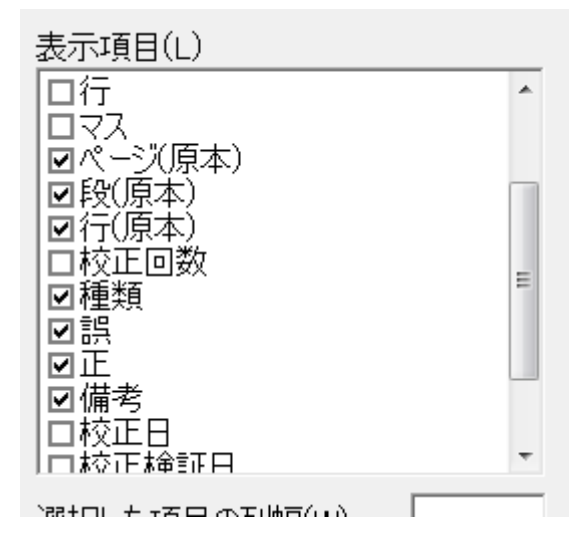

※左の設定では校正記録を追加したときに、並 びが原本のページ番号降順になってしまうバグ があります。

この現象を回避するために、表示項目の中の 一番上にある「検証(校正)」にチェックを入れ、 「検証(校正)」という文字の部分をクリックすると 青反転させ、下の方の「選択した項目の列幅」を 「0」にしてください。(当面の回避策です)

幅をマウスで調整して、編集画面の邪魔にならないところに移動させれば OK です。 一度この作業をすると記憶しますので、次からはこの状態で校正一覧が開きます。

| M 点字編集システム 5 - [C:¥Users¥Yuko¥Dropbox¥BESX (検証用) ¥おじ | やるま    | まる.BE | SX]  | No. of Lot of                       | TAXABLE PROPERTY.      | CONTRACTOR OF CONTRACTOR OF CONTRACTOR OF CONTRACTOR OF CONTRACTOR OF CONTRACTOR OF CONTRACTOR OF CONTRACTOR OF |                |                     |
|------------------------------------------------------|--------|-------|------|-------------------------------------|------------------------|----------------------------------------------------------------------------------------------------|----------------|---------------------|
| JP1h(F) 編集(E) がうフィック(G) ページ(P) 校正(K) 読み上げ(Y) ジ       | 77° (. | リ) 表  | 汞(0) | 設定(S) 94215                         | )(W) 製作支援(A) 点訳辞書(D) ^ | √/7°(H)                                                                                                    |                | - 8 ×               |
|                                                      |        | 校正記   | 绿一覧  | -おじゃるまる.B                           | ESX                    |                                                                                                    |                |                     |
|                                                      | 0      | ED    | 147  | 和米百                                 | 110                    | ( JE                                                                                                    | 供表             |                     |
|                                                      | IP     | FX    | . 11 | 112  12  12  12  12  12  12  12  12 | オジェルドフル                | 土ジュルマル                                                                                                    | 11#15          |                     |
| XX                                                   |        |       | 1    | 国務修正                                | - オンヤル * マル<br>        | オフマルマル<br>1998年の王 198支 9ガマ9寸                                                                                    |                | 符を値                 |
| ······································               | 0      | 0     | 2    | ロクタント                               | イギーチ                   | かって チャック・シング かって 数1 二千                                                                                          | 数字の取扱い         |                     |
|                                                      | L'     | 2     | 2    | 置換修正                                | オジャルドマル                | オジャルマル                                                                                                    | 50 - V AX DX 0 |                     |
| M                                                    |        |       |      | Entist                              | キョック=ヨデス。              | キャックドデス。                                                                                                    |                |                     |
|                                                      | 4      |       | В3   | レイアウト                               | キョゾクヨデス。回回=ヨヨヨダ        | キヨゾクヨデス。回=ヨヨヨダ                                                                                                  | 行空けは不要         |                     |
| ××××××××××××××××××××××××××××××××××××××               |        |       |      |                                     | イチニチ                   | 数1二チョ                                                                                                    |                |                     |
|                                                      |        |       |      |                                     | ニネンセイ                  | 数2ネンセイ                                                                                                    |                |                     |
|                                                      | 5      |       | 1    | 分かち書き                               | シッカリ『モノ。               | シッカリモノ。                                                                                                    |                |                     |
|                                                      |        |       |      | 置換修正                                | オジャル『マル                | オジャルマル                                                                                                    |                |                     |
| XX                                                   | II     |       |      | 置換修正                                | オジャル『マル                | オジャルマル                                                                                                    |                |                     |
| XX                                                   | 1      | 1     | 1    | 誤字·脫字·                              | *ダイスキャデスピ              | <sup>11</sup> タイスキ <sup>11</sup> デス。ビ                                                                           |                |                     |
|                                                      | 5      |       | Β4   | 誤字·脫字·                              | フルサトエ                  | フルサト                                                                                                    |                |                     |
|                                                      |        |       |      | 直換修止                                | オジャル・マル                | オジャルマル                                                                                                    |                |                     |
|                                                      | 6      |       | 3    | 誤子·脫子·                              | ドテノ ホードカ               | *デン*ホ*ガ                                                                                                    |                |                     |
|                                                      |        |       |      | 直換1%止                               | オンヤル マル                | オンヤルマル                                                                                                    | ニフレブオ          |                     |
|                                                      | 6      | 11    | 4    | 公かちまき                               | カースマノイエン、              | カジブマノミイエロ                                                                                                    | ) XNC9         |                     |
|                                                      | 0      |       | 4    | 기까이들은                               | ソルキ                    | ハースマノーキエノ、<br>ハノ=トキ                                                                                             |                |                     |
| X                                                    |        |       |      | 置摄修正                                | オジャルミマル                | オジャルマル                                                                                                    |                |                     |
|                                                      | 17     |       | 1    | 公かち書き                               | シッテイル                  | シッテキイル                                                                                                    |                |                     |
|                                                      | 11-    |       |      | ))// JEC                            | 11ジマンシテ                | - ジマン = シテ =                                                                                                    |                |                     |
|                                                      |        |       |      |                                     | イチョドモ                  | 数1 = ドモ                                                                                                    |                |                     |
|                                                      |        |       |      |                                     | 8バタ8バタサセテ              | ヨバタヨバタョサセテ                                                                                                    |                |                     |
| XX                                                   |        |       |      |                                     | イルトキモ、                 | イル『トキモ、                                                                                                    |                |                     |
|                                                      |        |       |      | 置换修正                                | オジャル『マル                | オジャルマル                                                                                                    |                |                     |
| X                                                    |        |       |      | 分かち書き                               | モチ『アルイテ                | モチアルイテ                                                                                                    |                |                     |
|                                                      |        |       |      | 置換修正                                | オジャル『マル                | オジャルマル                                                                                                    |                |                     |
| XX                                                   |        |       |      |                                     | テニイレタ、                 | テニドイレタ、                                                                                                    |                |                     |
| XX                                                   |        |       |      | 要 <i>持 (</i> 作于                     | エノマドタイオーノ              | エノマッドタイオーノ                                                                                                    | エノマ・・・タイオー     |                     |
|                                                      |        |       |      | 直換修止                                | オンヤル "マル               | オンャルマル                                                                                                    |                | *                   |
|                                                      |        | 最新    | 表示(  | 記録順に戻す)                             | (R)                    |                                                                                                    | 表示変更(0)        | 閉じる(C)              |
|                                                      | Ľ      |       |      |                                     |                        |                                                                                                    |                |                     |
| 5ページ 2行 1マス 1校                                       | _      |       |      |                                     |                        |                                                                                                    | 点字             | 事入 FULL Rかな         |
| 🚳 🔍 🔯 💐 🙆 🜔 🎼                                        |        |       |      |                                     |                        | ◎ 🗛 💱 🥏 🕐 кана 🗸 🔺                                                                                              | ሌ 🧶 🚹 🛱 🎸 і    | 14:47<br>2013/02/02 |

※下調べ記録も同じように設定します。

# 3. 点訳をします。

## (1) ファイル新規作成

[ファイル]メニューより[新規作成]を選びます。 点字編集画面(タイトル[名称未設定])が表示されます。

| 😕 点子編集システム 5     | [名称未設定]             |                 |                      |                |             |                |         |                                       |
|------------------|---------------------|-----------------|----------------------|----------------|-------------|----------------|---------|---------------------------------------|
| II ファイル(F) 編集(E) | / 𝑘(𝔅) ペ→ジ(P) 校正(K) | 読み上げ(Y) ジャンプ(J) | 表示(O) 設定(S) ウィンドウ(W) | 製作支援(A) 小疗 (H) |             |                |         | - 6 ×                                 |
| $\smile$         |                     |                 |                      |                |             |                |         | <u>~</u>                              |
|                  |                     | XX              |                      |                |             |                |         |                                       |
|                  |                     | XX              |                      |                |             |                |         |                                       |
|                  |                     | XX              |                      |                |             |                |         |                                       |
|                  |                     | XX              |                      |                |             |                |         |                                       |
|                  |                     | XX              |                      |                |             |                |         |                                       |
|                  |                     | XX              |                      |                |             |                |         |                                       |
|                  |                     | XX              |                      |                |             |                |         |                                       |
|                  |                     | XX              |                      |                |             |                |         |                                       |
|                  |                     | XX              |                      |                |             |                |         |                                       |
|                  |                     | XX              |                      |                |             |                |         |                                       |
|                  |                     |                 |                      |                |             |                |         |                                       |
|                  |                     |                 |                      |                |             |                |         |                                       |
|                  |                     |                 |                      |                |             |                |         |                                       |
|                  |                     |                 |                      |                |             |                |         |                                       |
|                  |                     |                 |                      |                |             |                |         |                                       |
|                  |                     |                 |                      |                |             |                |         |                                       |
|                  |                     |                 |                      |                |             |                |         |                                       |
|                  |                     |                 |                      |                |             |                |         |                                       |
|                  |                     |                 |                      |                |             |                |         |                                       |
|                  |                     |                 |                      |                |             |                |         |                                       |
|                  |                     | XX              |                      |                |             |                |         |                                       |
|                  |                     |                 |                      |                |             |                |         |                                       |
|                  |                     |                 |                      |                |             |                |         |                                       |
|                  |                     | XX              |                      |                |             |                |         |                                       |
|                  |                     | XX              |                      |                |             |                |         |                                       |
|                  |                     |                 |                      |                |             |                |         |                                       |
|                  |                     | XX              |                      |                |             |                |         |                                       |
| 1.4 20 24 177    | 0.10                | IXIX            |                      |                |             |                | 1       | · · · · · · · · · · · · · · · · · · · |
| 1/-> 2/7 1/2     |                     |                 |                      |                | <br>        |                | 从子 押    | 人 0 点                                 |
| 🌍 🥭 🛛            |                     |                 |                      |                | 🕖 A 般 🐸 🥔 🕻 | 🕽 сары 🛱 🔺 🧞 🏲 | · 🖻 🗊 🕯 | <sup>3)</sup> 2010/06/11              |

## (2) 製作情報の設定

[製作支援]メニューより[設定]→[製作情報]を選びます。 [製作情報]ダイアログが表示されます。

| 点字資料製作支援/             | 製作情報                                  |                         |    |       |  |
|-----------------------|---------------------------------------|-------------------------|----|-------|--|
| XXX<br>下調べ記録やの<br>XXX | 校正記録のヘッダーに表示する                        | 、情報を入力ください。             |    |       |  |
| XX<br>XX<br>XX        | イトル:                                  | ※全角25<br>(半角50)<br>文字まで |    |       |  |
|                       | 巻次:                                   | ※全角12(半角24)文字           |    |       |  |
| 原本開始/                 | ページ:                                  |                         |    |       |  |
| XX 分冊                 | 番号:                                   |                         |    |       |  |
|                       | ····································· |                         |    |       |  |
|                       | .at.a:                                | ** 主用10(丰用20)父子         |    |       |  |
|                       | 『べ者:                                  | ※全角10(半角20)文字           |    |       |  |
| 校正者(                  | (1校):                                 | ※全角10(半角20)文字           |    |       |  |
| 校正者(                  | (2校):                                 | ※全角10(半角20)文字           |    |       |  |
| XX 校正者(               | (3校):                                 | ※全角10(半角20)文字           |    |       |  |
|                       |                                       | MEA10(1 A20) (7         |    |       |  |
|                       |                                       | 0K +10/17/1             |    |       |  |
| AA                    |                                       |                         |    |       |  |
| XX                    |                                       |                         |    |       |  |
|                       |                                       |                         |    |       |  |
|                       |                                       |                         |    |       |  |
| XX                    |                                       |                         |    |       |  |
|                       |                                       |                         |    |       |  |
| NA                    |                                       |                         |    |       |  |
|                       |                                       |                         | 点字 | 挿入 6点 |  |

各項目に入力します。

①原本タイトル・巻次

②[原本開始ページ]は、その巻の開始ページを入れてください。(自動的に半角英数 になります)

③[分冊番号]は第〇巻を入れてください。(自動的に半角英数になります)

④[点訳者]は点訳する人の名前を入れてください。

⑤[下調べ者]は、通常[点訳者]と同じです。下調べをした人の名前を入れてください。

⑥[校正者]は[情報センター]になります。

※無記名校正ですので、個人名を入れないでください。

※[製作情報]で入力したこれらの項目は、下調べ表や校正表などに表示されることに なります。

| <br>XX          | 点字資料製作支援/製作情報               | ×                                       |  |
|-----------------|-----------------------------|-----------------------------------------|--|
| <br>XX          | 下調べ記録や校正記録のヘッダーに表           | 示する、情報を入力ください。                          |  |
| <br>XX<br>XX    | 「<br>「 「 市 た か 」」 「 お と ず れ | ※全角25                                   |  |
| <br>XX          | 240TEX 11 70*               | 文字まで                                    |  |
| <br>XX          | 巻次: 2010年6月号                | ※全角12(半角24)文字                           |  |
|                 | 原本開始ページ: 1                  | ※半角数字5文字                                |  |
| <br>AA          | 分冊番号: 1                     |                                         |  |
| XX              | 「日中 一郎                      |                                         |  |
| <br>XX          |                             | 二 → → → → → → → → → → → → → → → → → → → |  |
| <br>XX          |                             | ※全角10(半角20)又字                           |  |
| <br>XX          | 校正者(1校):  情報センター            | ※全角10(半角20)文字                           |  |
| <br><u>لملة</u> | 校正者(2校):                    | ※全角10(半角20)文字                           |  |
| <br>A0<br>XX    | 校正者(3校):                    | ※全角10(半角20)文字                           |  |
| XIX             | ,                           |                                         |  |
| <br>XX          |                             | OK キャンセル                                |  |
| <br>XX          |                             |                                         |  |
|                 |                             |                                         |  |
| <br>AA          |                             |                                         |  |
| XX              |                             |                                         |  |
| <br>XX          |                             |                                         |  |
| <br>XX          |                             |                                         |  |
| NN              |                             |                                         |  |

(3) 点訳を始めます。

※画面左下に、現在の校正レベルが表示されています。 点訳のときには、[0校]となります。(自己校正は[0校]です)

#### (4) 下調べ記録

点字編集システム上で下調べ結果を入力しBESXファイル内に保存することで、下調 べ表を出力したり、校正作業時に容易に参照したりすることができます。

校正者が疑問に思った語句を[この語は調べたのかな?]と、はっきりしないので、 また調べなければならない、ということを防ぐためです。お互いに、[この語句は調べ ました]ということが、はっきりわかるようにしましょう!(典拠を明記) 点字入力をしていきながら、下調べをします。

たとえば[霧島市溝辺町竹子]の[竹子]がわからなかった場合、インターネットなど で調べます。[タカゼ]と読むことがわかります。

[タカゼ]と点字入力したところで、[タカゼ]をマウスで範囲選択し(クリックした まま、マウスをひっぱって青く反転させます)、[製作支援]メニューから[下調べ記録] →[下調べ記録の追加(点訳位置あり)]を選びます。

またはマークした箇所にマウスをおいて右クリックしてメニューを表示させます。

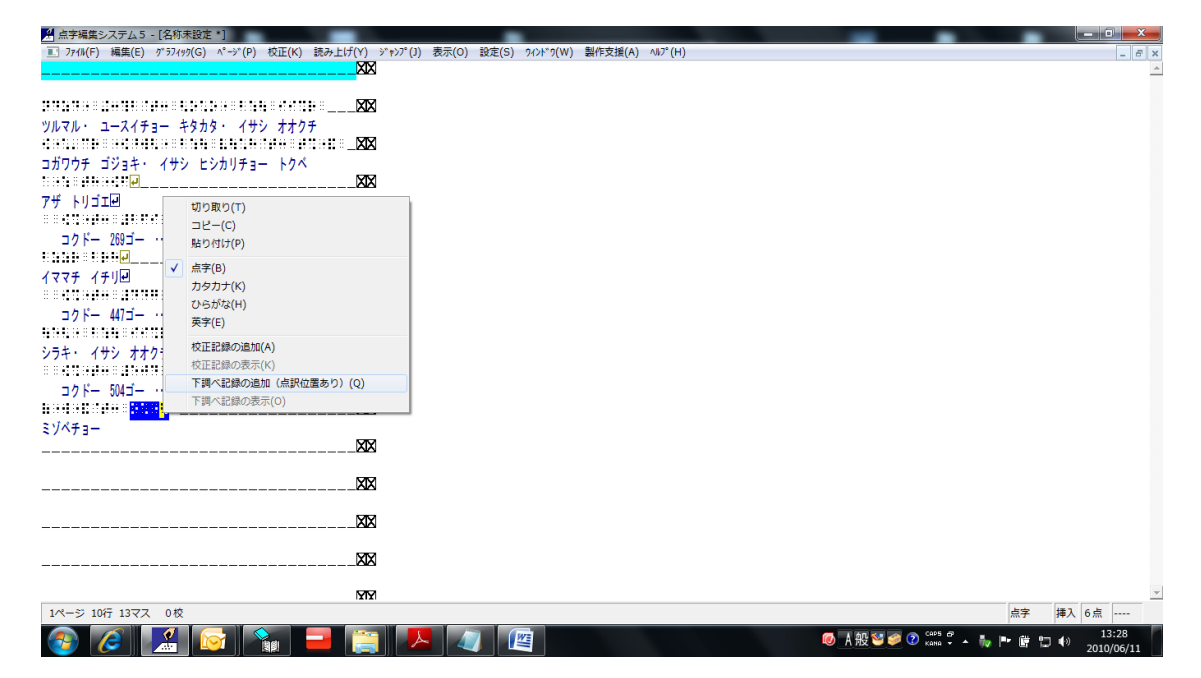

[下調べ記録]画面が表示されます。

| 🤮 点字編集システム5 - [名称未設定 *]            |                                                           | - 0 × ,                                          |
|------------------------------------|-----------------------------------------------------------|--------------------------------------------------|
| ファイル(F) 編集(E) グ*ラフィック(G) ペーシ*(P) 株 | 交正(K) 読み上げ(Y) ジャンプ(J) 表示(O) 設定(S) ワィンドワ(W) 製作支援(A) ヘルプ(H) | _ <i>6</i> ×                                     |
|                                    |                                                           | <u>_</u>                                         |
|                                    |                                                           |                                                  |
| ツルマル・ ユースイチョー キタカタ・ イサシ            |                                                           |                                                  |
|                                    |                                                           |                                                  |
| コカリワチ コンヨキ・ イザシ ヒンカリチョー            | 位置 1 ページ 10 行 10 マスより 4 マス分 位置修正                          |                                                  |
| 7ザ トリゴエ回                           | 原本 ページ 段 行                                                |                                                  |
| èèdène grandere en gra             | 語句                                                        |                                                  |
| コクドー 269ゴー … ミヤコノジョーシ              | *                                                         |                                                  |
|                                    | 読み                                                        |                                                  |
| 1**7 179                           | · ·                                                       |                                                  |
| コクドー 447ゴー ・・・ イサシ オオクチ            | 出典                                                        |                                                  |
|                                    | <b>v</b>                                                  |                                                  |
| シラキ・ イサシ オオクチ アオキビ                 | 備考                                                        |                                                  |
| コクドー 504ゴー ・・・ キリシマシ               |                                                           |                                                  |
|                                    | 作成/更新 2010/06/11                                          |                                                  |
| ミゾベチョー                             |                                                           |                                                  |
|                                    | OK ++>>tell                                               |                                                  |
| L. L.                              |                                                           |                                                  |
|                                    |                                                           |                                                  |
|                                    | XX                                                        |                                                  |
|                                    |                                                           |                                                  |
|                                    |                                                           |                                                  |
|                                    | XX                                                        | <u></u>                                          |
| 1ページ 10行 13マス 0校                   |                                                           | 点字 揮入 6点                                         |
| 🚱 🢪 🦾 🔯 🦹                          |                                                           | - ◎ あ般 🐸 🧼 🕐 🖾 🗘 🔺 🧤 🏴 僅 🙄 🕩 13:31<br>2010/06/11 |

[下調べ記録]のボックスの位置が点字編集画面と重なってしまっているときには、[下 調べ記録]と書いたところにカーソルを置いて、そのまま好きなところに引っ張ってく ださい。その位置を記憶しますので、次回からは移動したところに表示されます。

| 🥂 点字編集システム5 - [名称未設定 *]                         |                          | and the second second second second second second second second second second second second second second second |                    |                             |
|-------------------------------------------------|--------------------------|----------------------------------------------------------------------------------------------------|--------------------|-----------------------------|
| II ファイル(F) 編集(E) グラフィック(G) ページ(P) 校正(K) 読み上げ(Y) | _ ジャンプ(J) 表示(O) 設定(S) ウィ | ンドウ(W) 製作支援(A) ヘルプ(H)                                                                                            |                    | _ 8 ×                       |
| X                                               | X                        |                                                                                                    |                    | <u>^</u>                    |
|                                                 |                          |                                                                                                    |                    |                             |
| X                                               |                          |                                                                                                    | 22                 |                             |
| ツルマル・ ユースイチョー キタカタ・ イサシ オオクチ                    | T BRY VELSAR             |                                                                                                    |                    |                             |
|                                                 | 3                        |                                                                                                    |                    |                             |
| コガワウチ ゴジョキ・ イサシ ヒシカリチョー トクベ                     |                          |                                                                                                    |                    |                             |
| 1. et ja 1. fe est 11 🖉 🔜 🛛 🕅                   | ☑    位置                  | <u>1 ページ   10</u> 行   10 マスより   4 マス分                                                                            | 位置修正               |                             |
| アザ トリゴエ回                                        | 原本「                      |                                                                                                    |                    |                             |
|                                                 | X III                    |                                                                                                    |                    |                             |
| コクドー 269ゴー ・・・ ミヤコノジョーシ                         | 語句                       |                                                                                                    | <b>^</b>           |                             |
|                                                 | 3                        |                                                                                                    | Ŧ                  |                             |
| イママチ イチリ回                                       | 読み                       |                                                                                                    | A                  |                             |
| X                                               | 3                        |                                                                                                    | -                  |                             |
| コクドー 447ゴー ・・・ イサシ オオクチ                         | 出典                       |                                                                                                    | A                  |                             |
| 1, 1.1, 1.1, 1.1, 1.1, 1.1, 🛃 🔜 🕅 🕅             | 3                        |                                                                                                    | -                  |                             |
| シラキ・ イサシ オオクチ アオキ国                              | 備表                       |                                                                                                    | A                  |                             |
| XII                                             | 3   ""                   |                                                                                                    | -                  |                             |
| コクドー 504ゴー ・・・ キリシマシ                            |                          |                                                                                                    |                    |                             |
|                                                 | 3                        | 作成/更新 2010/06/11                                                                                                 |                    |                             |
| ミゾベチョー                                          |                          |                                                                                                    |                    |                             |
| X                                               | X OK                     | +m.1711                                                                                                    |                    |                             |
|                                                 |                          | 17200                                                                                                    |                    |                             |
| X                                               | X                        |                                                                                                    |                    |                             |
|                                                 |                          |                                                                                                    |                    |                             |
| X                                               | X                        |                                                                                                    |                    |                             |
|                                                 |                          |                                                                                                    |                    |                             |
| X                                               | X                        |                                                                                                    |                    |                             |
|                                                 |                          |                                                                                                    |                    |                             |
| NT.                                             | 2                        |                                                                                                    |                    | ~                           |
| 1ページ 10行 13マス 0校                                |                          |                                                                                                    |                    | 点字 挿入 6点                    |
| 📀 🧭 🔣 💽 🍡 😑 📔                                   | ] 🖊 🖉 🖉                  |                                                                                                    | 🕖 🗛 🥶 🥔 🕐 кана 👻 🔺 | ₩ In () 13:32<br>2010/06/11 |

下調べ記録の中に、原本の位置、語句(漢字仮名交じりで)、読み(ひらがなでもカ タカナでも)、出典(辞書名やインターネットなどを書き込みます。ここで書き込ん だ内容が、下調べ記録として一覧表示されます。

「調べてもわからなかった」ということも記録しておいてください。

点訳さんの考えなのか、調べた読みなのかを判断するために。出典は必ず書いてく ださい。

※原本の数字をいれるところは自動的に半角になります。 ※段は上下のときには、上が[1] 下が[2]となります。

≪原本ページ入力の際の約束事≫ 後ろから〇行目としたいときには、[9]または[B]をつけてください。 たとえば後ろから3行目だったら[93]または[B3]となります。 行の順番に並べようとすると、並び順が 91・92・93・・・・となってしまいますが、 「最新表示(原本順に戻す)」をクリックすると、原本の順番に並びます。

| 🎦 点字編集システム5 - [名称未設定 *]                                                                                                    |                     |                                                                                                    |                        | - 0 X                                     |
|----------------------------------------------------------------------------------------------------|---------------------|----------------------------------------------------------------------------------------------------|------------------------|-------------------------------------------|
| I ファイル(F) 編集(E) ガラフィック(G) ページ(P) 校正(K) 読み、                                                                                                    | 上げ(Y) ジャンプ(J) 表示(O) | 設定(S) 942ド'9(W) 製作支援(A) 4ル7°(H)                                                                                                 |                        | _ <i>B</i> ×                              |
|                                                                                                    |                     |                                                                                                    |                        |                                           |
| ローン・コースイキョー キタカタ・イサン オオクチ<br>マルマル・ユースイキョー キタカタ・イサン オオクチ<br>ローン・ローン・ローン・ローン・ローン・ローン<br>コカウチ ゴジョキ・イサン ヒンカリチョー トクベ<br>ローン・ローン・ローン<br>マザ トリゴエロ<br>コクドー 200ゴー … ミヤコノジョーシ<br>にはないたい<br>コマチークリロ |                     | T課ペジ録       位置     1 ページ       10 行     10 マスより       項本     21 ページ       取     17 行       語句     溝辺町竹子       読み     みぞべちょう たかぜ |                        |                                           |
| <ul> <li>コクドー 411ゴー ・・・ イサシ オオクチ</li> <li>コクドー 411ゴー ・・・ イサシ オオクチ</li> <li>トロール・・・ イサシ オオクチ</li> <li>シラキ・ イサシ オオクチ アオキ回</li> <li>コクドー 504ゴー ・・・ オリシマシ</li> </ul>                         | XX<br>XX<br>XX      | 出典<br>12ターネット<br>備考                                                                                                    |                        |                                           |
| 19491201488 <mark>0148</mark> 8<br>\$7/73-                                                                                                    | XX<br>XX<br>XX      | 作成/更新 2010/08/11<br>                                                                                                    |                        |                                           |
|                                                                                                    |                     |                                                                                                    |                        |                                           |
|                                                                                                    |                     |                                                                                                    |                        |                                           |
| 14 ~ 105 1277 0#                                                                                                    | MM                  |                                                                                                    |                        |                                           |
| 1/1-> 10(T 13(X 0)(X                                                                                                    |                     |                                                                                                    |                        | 「二」 一 一 一 一 一 一 一 一 一 一 一 一 一 一 一 一 一 一 一 |
|                                                                                                    |                     |                                                                                                    | 🕹 あ 般 🐸 🥔 🕐 кана 🖓 🔺 🦍 | 2010/06/11                                |

[OK]を押すと下調べ記録画面が閉じて、点字編集画面のみになります。下調べした 語句がグレーにマークされています。

| 🎦 点字編集システム5 - [名]の未設な                 | Ë*]                                                                                                    |                       |                 |             |                    | - 0 <u>- X</u> -        |
|---------------------------------------|----------------------------------------------------------------------------------------------------|-----------------------|-----------------|-------------|--------------------|-------------------------|
| II ファイル(F) 編集(E) がうパック(G)             | ^°-ジ(P) 校正(K) 読み上げ(Y) ジャンプ(J)                                                                                                  | 表示(O) 設定(S) 942F*9(W) | 製作支援(A) ∧ル?°(H) |             |                    | _ 8 ×                   |
|                                       |                                                                                                    |                       |                 |             |                    |                         |
|                                       |                                                                                                    |                       |                 |             |                    |                         |
| ツルマル・ユースイチョー キタカ                      | タ・イサシ オオクナ<br>【1911日 - 11日 - 11日 - 11日 - 11日 - 11日 - 11日 - 11日 - 11日 - 11日 - 11日 - 11日 - 11日 - 11日 - 11日 - 11日 - 11日 - 11日 - 1 |                       |                 |             |                    |                         |
| コガワウチ ゴジョキ・ イサシ ヒ                     | シカリチョー トクベ                                                                                                    |                       |                 |             |                    |                         |
| · · · · · · · · · · · · · · · · · · · | X                                                                                                    |                       |                 |             |                    |                         |
| アサ トリゴエႾ                              |                                                                                                    |                       |                 |             |                    |                         |
| - カドー 260-ゴー · · ミヤー                  |                                                                                                    |                       |                 |             |                    |                         |
|                                       | XX                                                                                                    |                       |                 |             |                    |                         |
| イママチ イチリー                             |                                                                                                    |                       |                 |             |                    |                         |
|                                       | XX                                                                                                    |                       |                 |             |                    |                         |
| コクドー 447コー ・・ イザシ                     | · オオクチ                                                                                                    |                       |                 |             |                    |                         |
| シラキ・ イサシ オオ・チ アオキ                     | ······································                                                                                         |                       |                 |             |                    |                         |
|                                       | X                                                                                                    |                       |                 |             |                    |                         |
| コクドー 504ゴー … いい                       | (マシ                                                                                                    |                       |                 |             |                    |                         |
|                                       | XX                                                                                                    |                       |                 |             |                    |                         |
| \$Y^7                                 | XX                                                                                                    |                       |                 |             |                    |                         |
|                                       |                                                                                                    |                       |                 |             |                    |                         |
|                                       | X                                                                                                    |                       |                 |             |                    |                         |
|                                       | M                                                                                                    |                       |                 |             |                    |                         |
|                                       | àà                                                                                                    |                       |                 |             |                    |                         |
|                                       | XX                                                                                                    |                       |                 |             |                    |                         |
|                                       | XX                                                                                                    |                       |                 |             |                    | *                       |
| 1ページ 10行 14マス 0校                      |                                                                                                    |                       |                 |             | 点字 排               | ■入 6点                   |
| 🚳 🔏 🔣                                 | 🛜 🍡 💻 🚞 🏴                                                                                                    |                       |                 | 🕖 A 般 🐸 🥔 🤇 | 🕐 сарь 🕫 🔺 🧞 🏴 🗑 🗊 | (i) 14:20<br>2010/06/11 |

点訳を続けて、調査した語句には、同じようにマークし、下調べ記録を作成していってください。

### 《下調べ記録の一覧表示》

[製作支援]メニューから[下調べ記録一覧]を選ぶ。

| 🔛 点字編集システム 5 - [C:¥Users¥brif¥Dropbox¥BESX(検証用)¥近代化遺産物語.BESX]                                                  |                          |                             |                     |
|----------------------------------------------------------------------------------------------------|--------------------------|-----------------------------|---------------------|
| I ファイル(F) 編集(E) グラフィック(G) ページ(P) 校正(K) 読み上げ(Y) ジャンプ(J) 表示(O) 設定(S) ワィンドワ(W)                                    | [製作支援(A)] 点訳辞書(D) ヘルプ(H) |                             | _ 6 ×               |
|                                                                                                    | 校正記録の追加(A)               | Ctrl+M                      | *                   |
|                                                                                                    | 校正記録の表示(K) (             | Ctrl+Shift+M                |                     |
|                                                                                                    | 校正記録一覧(H)                |                             |                     |
|                                                                                                    | 校正チェック状況の表示(C)           |                             |                     |
|                                                                                                    | 下調べ記録の追加(占訳位置かし)(D)      | Ctrl+G                      |                     |
|                                                                                                    | 下頭べ記録の追加(点取位置あり)(0)      | Alt+Shift+G                 |                     |
|                                                                                                    | 下調べ記録の表示(の)              | Ctrl+Shift+G                |                     |
| ••••••••••••••••••••••••••••••••••••••                                                                         | 下調べ記録一覧(G)               |                             |                     |
|                                                                                                    | 7- ("#1(5)               |                             |                     |
|                                                                                                    | ファイル西バー                  |                             |                     |
|                                                                                                    | 製作×モ(M)                  |                             |                     |
|                                                                                                    | 製作情報(J)                  |                             |                     |
|                                                                                                    | 校正回数(⊤)                  |                             |                     |
|                                                                                                    | 設定(5)                    |                             |                     |
|                                                                                                    |                          |                             |                     |
|                                                                                                    |                          |                             |                     |
|                                                                                                    |                          |                             |                     |
|                                                                                                    |                          |                             |                     |
| 1                                                                                                    |                          |                             |                     |
|                                                                                                    |                          |                             |                     |
|                                                                                                    |                          |                             |                     |
|                                                                                                    |                          |                             |                     |
| ·····                                                                                                    |                          |                             |                     |
|                                                                                                    |                          |                             |                     |
|                                                                                                    |                          |                             |                     |
| · · · · · · · · · · · · · · · · · · ·                                                                          |                          |                             |                     |
| k, ko k, ko k, ko k, ko k, ko k, ko k, ko k, ko k, ko k, ko k, ko k, ko k, ko k, ko k, ko k, ko k, ko k, ko k, |                          |                             |                     |
|                                                                                                    |                          |                             |                     |
| An ha shi ta ta ta ta ta ta ta ta ta ta ta ta ta                                                               |                          |                             | -                   |
| 45ページ 9行 1マス 1校                                                                                                |                          | 点字 挿                        | 入 FULL Rかな          |
| 🚱 🕺 🛜 🔗 🏉 🚳 🚞 🖉                                                                                                | 🐼 A A                    | 🖞 🐸 🥔 😢 🕬 🛱 🔺 🥺 🍖 😭 🏴 🗐 🖚 🎕 | 11:13<br>2013/02/03 |

下のように[下調べ記録一覧]画面が表示されます。(先に[製作支援]で設定した状態です。)項目を変更したい場合は、[表示変更]から、[製作支援]の設定画面にいくことができます。

|                                                   |             |         |               |         |         |                      | <b>\</b>         |                     |                                                    |
|---------------------------------------------------|-------------|---------|---------------|---------|---------|----------------------|------------------|---------------------|----------------------------------------------------|
| 🖭 点字編集システム5 - [C:¥Users¥brif¥Dropbox¥BESX(検証用)¥近付 | 化造産物調       | 푬.BESX  | ]             |         |         |                      |                  |                     | - #                                                |
| ファイル(F) 編集(E) がラフィック(G) ページ(P) 校正(K) 読み上げ(Y)      | ¢″ ۲۷℃ (J)  | 表示(0    | ) 設定          | (S) (   | フィンドウ(! | W) 製作支援(A) 点訳辞書(     | D) 47°(H)        |                     | -                                                  |
|                                                   |             |         |               |         |         |                      | _                |                     |                                                    |
| XXXX                                              | 三 下         | 調べ記録    | ₿ <b>一覧</b> - | 近代化     | 遺産物!    | ā.BESX               |                  |                     |                                                    |
| XX                                                | <u> ~</u> - | 行       | ~-~           | 段       |         | . 語句                 | 読み               | 出典                  | 備考・                                                |
| XX                                                | 13          | 10      | 1             |         |         | 小菅修船場                | こす(力しゅうせんじょう     | 県HP                 |                                                    |
|                                                   | 9           | 3       | 1             |         |         | 御流儀砲術                | おんりゅうぎ ほうじゅつ     | Web                 |                                                    |
|                                                   | 14          | 12      | 1             |         |         | 敷根火薬製造所              | しきね かやく せいぞうし    | , かごしまデジタルミュ        |                                                    |
|                                                   | 9           | 6       | 1             |         |         | 中村製薬館                | なかむら せいやくかん      | Web                 |                                                    |
| AA                                                | 14          | 15      | 1             |         |         | 三角西港                 | みすみにしこう          | Web                 |                                                    |
|                                                   | 15          | 3       | 1             |         |         | 痛島                   |                  | Web                 |                                                    |
|                                                   | 9           | 6       |               |         |         | 坊殺力                  | いせいほう ねんたいま いけん  | 集队館HP               | 5                                                  |
| X                                                 | 8           | 1.0     | 1             |         |         | 노 <b>与</b> 争け<br>空地市 | うきし              | Web                 |                                                    |
| XXX                                               | 10          | 0       | 1             |         |         | 〒                    | えがすがけた そうせんじ     | end<br>但HD          |                                                    |
| ···· XX                                           | 9           | 5       | 1             |         |         | 弘化                   |                  | 大班泉                 |                                                    |
| XX                                                | 11          | 13      | 1             |         |         | 元治                   | げんじ              | 大辞泉                 |                                                    |
|                                                   | 15          | 11      | 1             |         |         | 島津忠義                 | しまづ ただよし         | Web                 |                                                    |
|                                                   | 10          | 7       | 1             |         |         | 水車館                  | すいしゃかん           | かごしまデジタルミュ          | 田上水車館機織場                                           |
|                                                   | 10          | 3       | 1             |         |         | 新波止砲台                | しんはと ほうだい        | 集成館HP               |                                                    |
| ₩ <u></u> AA                                      | 18          | 8       | 2             |         | 12      | 蘭癖                   | らんべき             | 日本語大辞典              |                                                    |
| XX                                                | 18          | 9       | 2             |         | 13      | 島津重豪                 | しまつ しげひで         |                     |                                                    |
| _XXX                                              | 18          | 17      | 2             |         | 17      |                      | ちゅうぞう            | 大辞泉                 |                                                    |
|                                                   | 62          | 5       | 3             |         |         | 白与具                  |                  | Veb                 |                                                    |
|                                                   | 22          | 12      | 5             |         |         | 「第二日」「「「「「「「「」」」」    | ションフラフ<br>たみ ト(+ | web<br>+t≭⇔         | (皮)(十                                              |
| X                                                 | 20          | 12      | 5             |         |         | 関本の確水溝               | せきたの そすいこう       | We was              | //文//示/ J                                          |
| XX                                                | 35          | 10      | 5             | 7       | 3       | 大門口                  | だいもんくち           | Web                 |                                                    |
| <br>YY                                            | 36          | 6       | 5             | 8       | 4       | 探藤園                  | たんしょうえん          | Web                 |                                                    |
|                                                   | 37          | 13      | 6             | -       |         | 弁天波止                 | べんてんはと           | Web                 |                                                    |
|                                                   | 29          | 4       | 6             |         | 1       | 斉興                   | なりおき             | Web                 |                                                    |
|                                                   | 41          | 12      | 7             | 2       | 2       | 鋳物業                  | いものぎょう           | 大辞泉                 |                                                    |
|                                                   | 11          | 17      | 7             | 0       | 0       | <b>市</b> )約(二        | <u>とろらく!"</u>    | Wah                 |                                                    |
| XX                                                |             | = ±⊂ ≠- |               | -1425/- | =+      |                      |                  | # # # # # # (~)     |                                                    |
| X                                                 | 1           | 反机衣     | 小(県4          | い頂に     | 庆9人     | K)                   |                  | 表示変更(0)             | I HIGOLO                                           |
| <u> </u>                                          |             | _       | _             |         | _       |                      |                  |                     |                                                    |
| 45ページ 9行 1マス 1校                                   |             |         |               |         |         |                      |                  |                     | 点字 挿入 FULL Rt                                      |
| 💿 🛒 🕞 👒 🏉 🔞                                       |             |         | <u>wi</u>     |         |         |                      | Ø A 般 ¥ <        | 📀 capis 🖉 🔺 🧶 🧒 📴 🛛 | ► 11:24<br>(1) (1) (1) (1) (1) (1) (1) (1) (1) (1) |

下調べ記録を作成しながら点訳を進めて、点訳が終了。

データを保存します。

※下調べ記録の細かい説明は BESX のマニュアルを参照してください。 ここでは基本 的なことだけを書き出します。

#### (5) 名前を付けてファイル保存

[ファイル]メニューより[名前を付けて保存]を選びます。

ファイル保存ダイアログが表示されます。

リストボックス[ファイルの種類]より【校正情報つきBESファイル(\*.BESX)】を選ん で[保存]します。

※一番上が【校正情報つきBESファイル(\*.BESX)】です。その下が[BESファイル (\*.BES)】になります。

BESXファイル形式で保存され、点字編集画面のタイトルバーにファイル名が表示されます。

保存したフォルダなどを見ると、赤いアイコンのBESXが保存されたのがわかります。

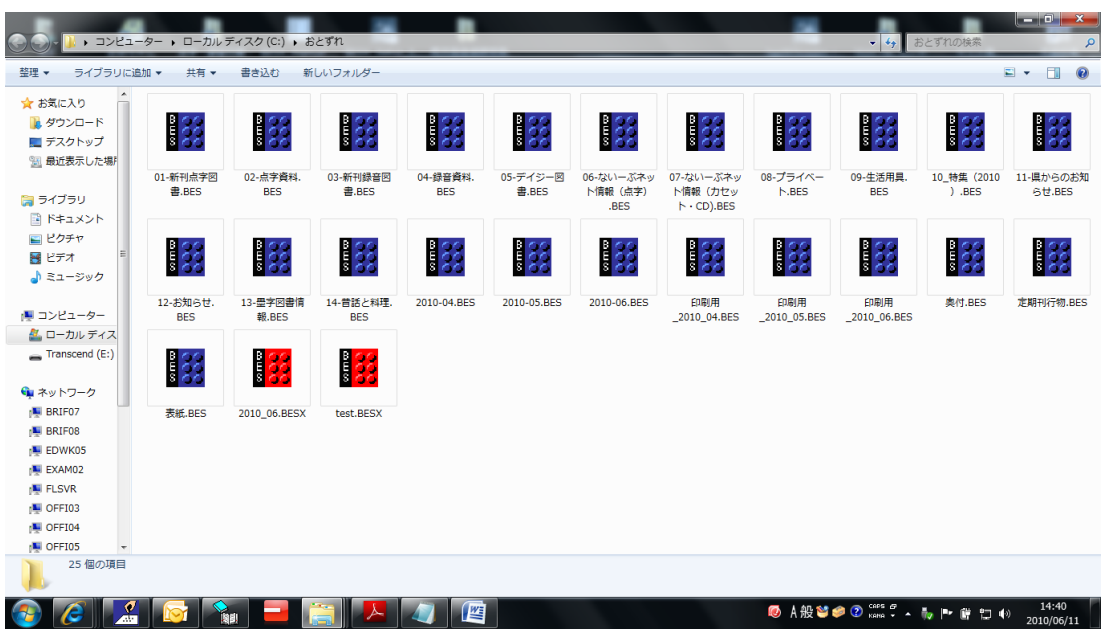

(6) ファイルを閉じます。

[ファイル]メニューより[閉じる]を選んで、ファイルを閉じます。 閉じるときには、校正チェック状況が表示されます。 今は、まだ点訳のみで校正記録がありませんので、すべて[0]と表示されています。

| M 点字編集システム 5 - [C:¥Users¥Yuko¥Desktop¥2012_1_30_BESX¥2013_01_30(点訳担当者 | 研修_BESX).BESX]                     | _ 0 X              |
|-----------------------------------------------------------------------|------------------------------------|--------------------|
| I ファイル(F) 編集(E) ガラフィック(G) ページ(P) 校正(K) 読み上げ(Y) ジャンプ(J) 表示(O) 設定(:     | S) ワィンドワ(W) 製作支援(A) 点訳辞書(D) ヘルプ(H) | _ 8 ×              |
| <u>الا</u>                                                            |                                    | *                  |
| XX                                                                    |                                    |                    |
|                                                                       |                                    |                    |
|                                                                       |                                    | E                  |
|                                                                       |                                    |                    |
|                                                                       |                                    |                    |
| XX                                                                    |                                    |                    |
|                                                                       |                                    |                    |
|                                                                       | 校正チェック状況                           |                    |
|                                                                       |                                    |                    |
|                                                                       | 現在の校正同数: 0校                        |                    |
|                                                                       |                                    |                    |
|                                                                       | 校正記録のチェック数                         |                    |
|                                                                       | 校正 校正検証 修正 修正検証                    |                    |
|                                                                       |                                    |                    |
|                                                                       |                                    |                    |
|                                                                       |                                    |                    |
|                                                                       |                                    |                    |
|                                                                       |                                    |                    |
|                                                                       | ස්ථි OK                            |                    |
| X                                                                     |                                    |                    |
|                                                                       |                                    |                    |
| X                                                                     |                                    |                    |
|                                                                       |                                    |                    |
| X                                                                     |                                    |                    |
|                                                                       |                                    |                    |
| ₩₩₩ <mark>₽</mark> XX                                                 |                                    |                    |
| ·XX                                                                   |                                    |                    |
| ······································                                |                                    |                    |
|                                                                       |                                    | -                  |
| 7ページ 3行 20マス 0校                                                       | 点字                                 | 挿入 FULL Rかな        |
| 📀 🤻 💽 🌒 🎒 🍘                                                           | 🖉 人 骰 🦥 🧭 🖓 🕬 🥏 👔 🔮 🎸 4            | 0:16<br>2013/01/31 |

OKを押して終了します。

(7)ファイルを開きます。

[ファイル]→[開く]からファイルを開こうとすると、

| 🤔 点字編集システム 5                                |                            | -                   |        |             | _ | _ 0 × |
|---------------------------------------------|----------------------------|---------------------|--------|-------------|---|-------|
| <u>ファイル(F) 編集(E) ガラフィック(G) ページ(P) 校正(K)</u> | 読み上げ(Y) ジャンプ(J) 表示(O) 設定(S | 9イント 9(W) 製作支援(A) 시 | Ю° (Н) |             |   |       |
| 😹 ファイルを開く                                   |                            |                     |        |             |   |       |
| ファイルの場所(0: 🍑 おとずれ                           | ▼ ← 🖻 🗳 💷 ▼                |                     |        |             |   |       |
| 名前                                          | 更新日時 種類                    |                     |        |             |   |       |
| 2010_06.BESX                                | 2010/06/11 14:46 BES       |                     |        |             |   |       |
| test.BESX                                   | 2010/06/11 14:40 BES:      |                     |        |             |   |       |
| < <u> </u>                                  | •                          |                     |        |             |   |       |
| ファイル名(N):                                   | 關((0)                      |                     |        |             |   |       |
| ファイルの種類(T): 校正情報つきBESファイル(*.BESX)           | <ul> <li>キャンセル</li> </ul>  |                     |        |             |   |       |
| □ 読み取り専用ファイルとして開く(R)                        |                            |                     |        |             |   |       |
|                                             |                            |                     |        |             |   |       |
|                                             |                            |                     |        |             |   |       |
|                                             |                            |                     |        |             |   |       |
|                                             |                            |                     |        |             |   |       |
|                                             |                            |                     |        |             |   |       |
|                                             |                            |                     |        |             |   |       |
|                                             |                            |                     |        |             |   |       |
|                                             |                            |                     |        |             |   |       |
|                                             |                            |                     |        |             |   |       |
|                                             |                            |                     |        |             |   |       |
|                                             |                            |                     |        |             |   |       |
|                                             |                            |                     |        |             |   |       |
|                                             |                            |                     |        |             |   |       |
|                                             |                            |                     |        |             |   |       |
|                                             |                            |                     |        |             |   |       |
|                                             |                            |                     |        |             |   |       |
|                                             |                            |                     |        |             |   |       |
|                                             |                            |                     |        |             |   |       |
|                                             |                            |                     |        | 👩 🗛 🐏 😂 😨 🕽 |   | 14:48 |

のように、BESXファイルだけを表示させます。BESファイルを開きたいときには、ファ イルの種類でBESを選択してください。

| ☆ 点字編集システム 5     ☆ 、 (5)、 (5)、 (5)、 (5)、 (5)、 (5)、 (5)、 (5 |                                         | 194/101 BUE-FIG(1)       | <br>_ 0 × |
|------------------------------------------------------------|-----------------------------------------|--------------------------|-----------|
| <u>フオル(F) 編集(E) がっパック(G) ペーツ(P) 校(E(R)</u>                 | <u>読み上げ(Y) 9 時77 (J) 表示(U)</u> 設定(S) 94 | ↑*')(W) 報作又提(A) ^0/2 (H) |           |
| ファイルの場所(0): 👔 おとずれ                                         | - ← 🖻 🏕 🗊 -                             |                          |           |
| 名前                                                         | 更新日時 租_                                 |                          |           |
| 11-新刊点字図書.BES                                              | 2010/05/28 9:30 B                       |                          |           |
| 102-点字資料.BES                                               | 2010/05/28 9:46 B                       |                          |           |
| 13-新刊録音図書.BES                                              | 2010/05/28 9:52 B                       |                          |           |
| 04-球音資料.BES                                                | 2010/05/28 9:56 B +                     |                          |           |
| ファイル名(N):                                                  | 開((0)                                   |                          |           |
| ファイルの種類(T): BESファイル(*.BES)                                 | ▼ キャンセル                                 |                          |           |
| 「読み取り専用ファイルとして開く(R)                                        |                                         |                          |           |
|                                                            |                                         |                          |           |
|                                                            |                                         |                          |           |
|                                                            |                                         |                          |           |
|                                                            |                                         |                          |           |
|                                                            |                                         |                          |           |
|                                                            |                                         |                          |           |
|                                                            |                                         |                          |           |
|                                                            |                                         |                          |           |
|                                                            |                                         |                          |           |
|                                                            |                                         |                          |           |
|                                                            |                                         |                          |           |
|                                                            |                                         |                          |           |
|                                                            |                                         |                          |           |
|                                                            |                                         |                          |           |
|                                                            |                                         |                          |           |
|                                                            |                                         |                          |           |
|                                                            |                                         |                          |           |

BESX ファイルを開く時に、下のような[点字資料製作支援]画面が表示されます。 点訳を始めるときに入力した、このファイルのみの情報です。

| 7                           | 点字資料製作支援               |               |           | ×                                                                     |
|-----------------------------|------------------------|---------------|-----------|-----------------------------------------------------------------------|
| 🧏 点字編集システム 5 -              |                        |               |           |                                                                       |
| ■ ファイル(F) 編集(E) り           | 点訳ファイル:                | 2013_01_30(点部 | 阻当者研修_BI  | ESX).BESX                                                             |
| ッ*ャン*(J) 表示(O) 設)<br>ハルプ(H) | 原本タイトル(G):             | 点訳担当者研修       | (BESX)    |                                                                       |
|                             | 巻次:<br>原本開始ページ:        | 1             |           |                                                                       |
|                             | ☆冊番号:<br>点訳者:<br>下調ペ考・ | 1<br> 鹿児島 太郎  |           |                                                                       |
|                             | 1校-校正者:<br>2校-校正者:     |               |           |                                                                       |
|                             | 3校-校正者:                |               | 事         | 設備である<br>として、<br>として、<br>として、<br>として、<br>として、<br>として、<br>として、<br>として、 |
|                             | 現在の校正回数( 校正記録のチェッ)     | K):  0校<br>7数 | <u></u> 8 | と正回数変更(T)                                                             |
|                             | 校                      |               | 修正        |                                                                       |
|                             | 2校<br>2校               |               |           |                                                                       |
|                             |                        | 3             | ,         |                                                                       |
| 1ページ 2行 1マス                 |                        |               |           | ОК                                                                    |

OK を押すと、点字編集画面になります。

点訳を続けていきます。

## 4. 校正をします

自己校正ではなく、点訳者とは別な方による校正のときに使う機能です。 1校から3校まで記録することができます。

(1) ファイルを開きます

BES ファイルのままだと[製作支援]のメニューが表示されません。名前をつけて保存でファイルの種類を[BESX ファイル]として保存してください。[製作支援メニュー] が表示されます。

#### (2) 設定(現在の校正回数)

[製作支援]メニューから[校正回数]を選びます。

| 🏯 点字編集システム 5 - [C:¥Users¥brif¥Desktop¥2013-02.besx]                         |                          |                | - G <b>-</b>                          |
|-----------------------------------------------------------------------------|--------------------------|----------------|---------------------------------------|
| I ファイル(F) 編集(E) グラフィック(G) ページ(P) 校正(K) 読み上げ(Y) ジャンプ(J) 表示(O) 設定(S) ワィンドワ(W) | [製作支援(A)] 点訳辞書(D) ヘルプ(H) |                | _ 8 ×                                 |
| XX                                                                          | 校正記録の追加(A)               | Ctrl+M         | A                                     |
| eXX                                                                         | 校正記録の表示(K)               | Ctrl+Shift+M   |                                       |
| ₽XX                                                                         | 校正記録一覧(H)                |                |                                       |
|                                                                             | 校正チェック状況の表示(C)           |                |                                       |
|                                                                             | 下調べ記録の追加(点訳位置なし)(P)      | Ctrl+G         |                                       |
|                                                                             | 下調べ記録の追加(点訳位置あり)(Q)      | Alt+Shift+G    |                                       |
|                                                                             | 下調べ記録の表示(0)              | Ctrl+Shift+G   |                                       |
|                                                                             | 下調べ記録一覧(G)               |                |                                       |
|                                                                             | ファイル出力(F)                |                |                                       |
|                                                                             | 55 (50405(1)             |                |                                       |
| •••••••••••••••••••••••••••••••••••••••                                     | 製作メモ(M)                  |                |                                       |
|                                                                             |                          |                |                                       |
| · · · · · · · · · · · · · · · · · · ·                                       | 校正回数(T)                  |                |                                       |
| ₽XX                                                                         | IXXE(0)                  |                |                                       |
|                                                                             |                          |                |                                       |
|                                                                             |                          |                |                                       |
| XX                                                                          |                          |                |                                       |
| XX                                                                          |                          |                |                                       |
| XX                                                                          |                          |                |                                       |
| PXX                                                                         |                          |                |                                       |
| XX                                                                          |                          |                |                                       |
| XX                                                                          |                          |                |                                       |
| XX                                                                          |                          |                |                                       |
| XX                                                                          |                          |                |                                       |
| X                                                                           |                          |                |                                       |
| XX                                                                          |                          |                |                                       |
| XX                                                                          |                          |                |                                       |
| XX                                                                          |                          |                |                                       |
|                                                                             |                          |                | -                                     |
| 1ページ 13行 2 マス 0校                                                            |                          |                | 点字 挿入 FULL Rかな                        |
|                                                                             | 0                        | A 般 🐸 🥔 🕑 Kons | 🛱 🔺 🥶 🤯 📴 🍽 🗊 🕪 🤫 11:31<br>2013/02/03 |

下のような[現在の校正回数]ダイアログが表示されます。

| 点字資料 | 製作支援/現在の校正回数            | X    |
|------|-------------------------|------|
| 校正言  | 記録に記録するための、現在の校正回数を選んでく | ださい。 |
|      | ◎ 0校                    |      |
|      | ○ 1校                    |      |
|      | ○ 2校                    |      |
|      | ○ 3校                    |      |
|      | ОК <b>+</b> +>>セル       |      |

現在の校正回数をチェックして、[OK]を押 して[現在の校正回数]画面を閉じます。 ※0校のときは校正記録の追加はできませ ん。 ※点字編集画面の画面下(ステータスバー)

に現在の校正回数が表示されます。

### (3) 校正記録の追加

サンプル画面では「1バン」を「イチバン」と校正しようとしているところです。

①点字編集画面上の校正しようとしている個所を範囲選択し、右クリックしてメニューを表示させます。

| 二 点字編集システム5 - [C:¥Users¥bril¥Dropbox¥BESX (検証用) ¥おじやるまる.BESX *]                                                 |             | <u>با</u> الج | 3 |
|----------------------------------------------------------------------------------------------------|-------------|---------------|---|
| ■ ファイル(F) 編集(E) グラフィゥク(G) ページ(P) 校正(K) 読み上け(Y) ジャンブ(J) 表示(O) 設定(S) ワィンド介(W) 製作支援(A) 点訳辞書(D) ヘルブ(H)              | -           | - 6           | × |
|                                                                                                    |             |               | * |
| アカネー・コオニートリオデ、 オネエサンノヨーナ                                                                                        |             |               |   |
|                                                                                                    |             |               |   |
| ソンザイ。 パレエガ スキナ 6サイ。回                                                                                            |             |               |   |
|                                                                                                    |             |               |   |
| キスケー・コオニ トリオノ 切り取り(T)                                                                                           |             |               |   |
|                                                                                                    |             |               |   |
| 5サイ。 ハジメテ アッタ ヒトニ イ  粘口付け(P)                                                                                    |             |               |   |
|                                                                                                    |             |               |   |
| マチガワレル コトヲ キニ シテ イル。 カタカナ(K)                                                                                    |             |               |   |
| 8 8 1 1 1 8 1 1 1 1 1 1 1 1 1 1 1 1 1 1                                                                         |             |               |   |
| タナカ ヨシュー・タニンカラ ミレ/ 英字(E)                                                                                        |             |               |   |
| 2.5.5.113.5.113.5.113.5.113.5.113.5.113.5.113.5.113.5.113.5.113.5.113.5.113.5.113.5.113.5.113.5.113.5.113.5.113 |             |               |   |
| ナイ フルドーグラ ウル _コットー タ                                                                                            |             |               |   |
| 8871日は11日の11日は11日の11日には11日日 下調べ記録 2011日(11日の11日の11日) (Q)                                                        |             |               |   |
| カメダ トメ・ カメダ カメ… カ; 下調べ記録の表示(0)                                                                                  |             |               |   |
|                                                                                                    |             |               |   |
| _カメダ カメ」 1111サイ。 リボンノ イロワ                                                                                       |             |               |   |
|                                                                                                    |             |               |   |
| イエロー。 _カメダ トメ_ 1112サイ。                                                                                          |             |               |   |
|                                                                                                    |             |               |   |
| _リボンノ イロワ ビンク。回                                                                                                 |             |               |   |
|                                                                                                    |             |               |   |
| コパヤシ チャー・ハイクラ ヨミ、タビラ シテ イル                                                                                      |             |               |   |
|                                                                                                    |             | 1             |   |
| ハイジン。 コオニタチノ ハイクノ センセイデモ アル。邑                                                                                   |             |               |   |
|                                                                                                    |             |               |   |
| カタツムーリ ビット カタビー・・・ フラレスカラ                                                                                       |             |               |   |
|                                                                                                    | 6.8         | _             |   |
|                                                                                                    | · 0 · · · · |               |   |
|                                                                                                    |             |               |   |
|                                                                                                    |             |               |   |

/ ②[校正記録の追加]を選びます。

([誤欄]に範囲選択した点字データが入力されています)

| 🖻 点字編集システム 5 - [C:¥Users¥brif¥Dropbox¥BESX(検証用)¥おじゃるまる.BESX *]                                                                                                    |                                                   |                     |
|----------------------------------------------------------------------------------------------------|---------------------------------------------------|---------------------|
| I ファイル(F) 編集(E) ガラフィック(G) ページ(P) 校正(K) 読み上げ(Y) ジャンプ(J) 表示(O) 設定(S)                                                                                                    | ワインドワ(W) 製作支援(A) 点訳辞書(D) ヘルプ(H)                   | _ 6 ×               |
| \XX                                                                                                    |                                                   | *                   |
| アカネ… コオニ トリオデ、 オネエサンノヨーナ                                                                                                    | 0TE948                                            |                     |
|                                                                                                    |                                                   |                     |
| ソンザイ。 パレエガ スキナ 6サイ。 🗹                                                                                                    | 校正 1校                                             |                     |
|                                                                                                    |                                                   |                     |
| キスケ… コオニ トリオノ                                                                                                    |                                                   |                     |
|                                                                                                    | 原本ページ 段 行                                         |                     |
| 5サイ。 ハジメテ アッタ ヒトニ イツモ ヒヨコニ                                                                                                    |                                                   |                     |
| , j = = , , , = = , j = = , j = = , j = = , j = = , j = = , j = , j = , | 種類                                                |                     |
| マチガワレル コトヲ キニ シテ イル。🖃                                                                                                    | (2) 数1 3 バン ○ 点字 ○ 計 ○ 英字                         |                     |
|                                                                                                    |                                                   |                     |
| タナカ ヨシコー・タニンカラ ミレバ ガラクタデシカ                                                                                                    |                                                   |                     |
|                                                                                                    | [正]に貼り付け(v)                                       |                     |
| ナイ フルドーグヲ ウル _コットー タナカ_ノ テンシュ。🖻                                                                                                    | <b>供</b> 表                                        |                     |
|                                                                                                    | 「「「「」」 「「」」 「「」」 「「」」 「」」 「」」 「」 「」」 「」           |                     |
| カメダ トメ・ カメダ カメー・カメシマイ。                                                                                                    |                                                   |                     |
|                                                                                                    |                                                   |                     |
| _カメダ カメ_ 1111サイ。 リボンノ イロワ                                                                                                    | ▼ 校正 2013/02/03                                   |                     |
| ······                                                                                                    |                                                   |                     |
| イエロー。 _カメダ トメ_ 1112サイ。                                                                                                    |                                                   |                     |
|                                                                                                    |                                                   |                     |
| _リボンノ イロワ ピンク。 🖻                                                                                                    |                                                   |                     |
|                                                                                                    |                                                   |                     |
| コバヤシ チャー・ハイクヲ ヨミ、 タビヲ シテ イル                                                                                                    | 0K +++>UU                                         |                     |
|                                                                                                    |                                                   |                     |
| ハイジン。 コオニタチノ ハイクノ センセイデモ アル。🗹                                                                                                    | ・正調耀と儀老欄は C+vi+Bで 占字入力ができます                       |                     |
|                                                                                                    | ALLOWER DR. PREMIX CALLERY HILL FATTAL ST. D. 7 A |                     |
| カタツムーリ ピット カタピー・・・ フランスカラ                                                                                                    |                                                   |                     |
|                                                                                                    |                                                   | •                   |
| 49ページ 4行 22マス 1校 単訳(カタカナ)                                                                                                    | 点字 月                                              | 事入 6点               |
| 🚯 🕺 😥 😣 🏉 🔮 😭 📳                                                                                                    | 🖉 🖪 👷 😒 🥺 🕬 🐨 🛱 🖕 👘 👘 👘 🕪                         | 11:42<br>2013/02/03 |

※表示は[設定]で「カナ」になっています。

③原本ページ数・行数などを入れます。

(「B3」は「後ろから3行目」を示します) ④間違いの種類を選択します。

| 😤 点字編集システム5 - [C:¥Users¥brif¥Dropbox¥BESX(検証用)¥おじゃるまる.BESX *]   |                                            | - 🗗 🔀      |
|-----------------------------------------------------------------|--------------------------------------------|------------|
| アイル(F) 編集(E) グラフィック(G) ページ(P) 校正(K) 読み上げ(Y) ジャンプ(J) 表示(O) 設定(S) | ୨インド*9(W) 製作支援(A) 点訳辞書(D) ヘルプ(H)           | _ 8 ×      |
|                                                                 |                                            | ^<br>^     |
| アカネー・コオニートリオデ、オネエサンノヨーナ                                         | 校正記録                                       |            |
|                                                                 | 校正 1 4 校                                   |            |
|                                                                 |                                            |            |
|                                                                 | 位置   49 ページ   4 行   18 マスより   5 マス分   位置修正 |            |
|                                                                 | 原本 25 ページ 段 B3 行                           |            |
| 5サイ。 ハジメテ アッタ ヒトニ イツモ ヒヨコニ                                      |                                            |            |
|                                                                 | 種類語の書き表し方に点字表記上の誤り                         |            |
| マチガワレル コトヲ キニ シテ イル。🖃 🔄                                         | 誤数1::バン ○ 点字 ○ 力+○ 英字                      |            |
|                                                                 | □□□□□□□□□□□□□□□□□□□□□□□□□□□□□□□□□□□□□      |            |
| タナカ ヨシコー・タニンカラ ミレバ カラクタテシカ                                      |                                            |            |
|                                                                 |                                            |            |
|                                                                 | 備考                                         |            |
| カメダートメ・カメダ カメ・・・カメシマイ。                                          |                                            |            |
|                                                                 |                                            |            |
| _カメダ カメ_ 1111サイ。 リボンノ イロワ                                       | 反校正 2013/02/03                             |            |
|                                                                 | □ 校正検証                                     |            |
| イエロー。 _カメダ トメ_ 1112サイ。                                          | □ 修正                                       |            |
|                                                                 | □ 修正検証                                     |            |
| _リホンノ 1 4 7 ビンク。回                                               |                                            |            |
| コパヤシ チャー・ハイクラ ヨミータビラ シテーイル                                      |                                            |            |
|                                                                 |                                            | _          |
| ハイジン。 コオニタチノ ハイクノ センセイデモ アル。🗹                                   | ・正記録と供考課は、0~10万、方字】 わぜろきます                 |            |
|                                                                 | 二世語的Minia Semila, Ctribt, 点キスカかででよす。       |            |
| カタツムーリ ピット カタピー・・・ フランスカラ                                       |                                            |            |
|                                                                 | 2.<br>2.                                   | ±1 6-5     |
|                                                                 |                                            | 11:43      |
| 💕 🚵 🔯 券 🧭 🔮 📓 🖉 👘                                               | No A 股 🖉 🤗 🖉 🐜 🗘 🖉 🏴 🖽 🕪 :                 | 2013/02/03 |
|                                                                 |                                            |            |

⑤点字編集画面で校正します。⑥校正した箇所を範囲選択します。

| 🧾 点字編集システム 5 - [C:¥Users¥b if¥Dropbox¥BESX(検証用)¥おじゃるまる.BESX *]      |                                         |                     |
|---------------------------------------------------------------------|-----------------------------------------|---------------------|
| I ファイル(F) 編集(E) グラフィック(G) ヘ -ジ(P) 校正(K) 読み上げ(Y) ジャンプ(J) 表示(O) 設定(S) | 9インド*9(W) 製作支援(A) 点訳辞書(D) ヘルプ(H)        | _ 6 ×               |
|                                                                     |                                         | A                   |
| アカネ… コオニ トリオデ、 オーエサンノヨーナ                                            | 校正記録 23                                 |                     |
| 4                                                                   |                                         |                     |
| ソンザイ。 バレエガ スキナ 6サイ。🖃                                                | 秋止   1校                                 |                     |
| • • • • • • • • • • • • • • • • • • •                               |                                         |                     |
| キスケ… コオニ トリオ                                                        |                                         |                     |
|                                                                     | 原本 25 ページ 段 B3 行                        |                     |
| 5サイ。 ハジメテ アッタ ヒトニ イツモ ヒヨコニ                                          |                                         |                     |
|                                                                     | 種類 語の書を表し方に点子表記上の語り)                    |                     |
| マチガワレル コトヲ キニ シテ イル。🖻                                               | 誤 数1 8 バン ○ 点字 • カナ ○ 英字                |                     |
|                                                                     |                                         |                     |
| タナカ ヨシコー・タニンカラ ミレバ ガラクタデシカ                                          |                                         |                     |
| Xu                                                                  | [正]に貼り付け(v)                             |                     |
| ナイ フルドーグヲ ウル _コットー タナカ_ノ テンシュ。🖻                                     | 供去                                      |                     |
|                                                                     |                                         |                     |
| カメダ トメ・ カメダ カメー・カメシマイ。                                              | - mi - m - mi                           |                     |
| XX                                                                  |                                         |                     |
| _カメダ カメ_ 1111サイ。 リボンノ イロワ                                           | 反校正 2013/02/03                          |                     |
| ······                                                              |                                         |                     |
| イエロー。 「カメダートメ」 1112サイ。                                              |                                         |                     |
|                                                                     |                                         |                     |
| リボンノ イロワ ピンク。🖻                                                      | □ 1診止検証                                 |                     |
|                                                                     |                                         |                     |
| コバヤシ チャー・ハイクラ ヨミ、 タビヲ シテ イル                                         | 0K ++++++++++++++++++++++++++++++++++++ |                     |
|                                                                     |                                         |                     |
| ハイジン。 コオニタチノ ハイクノ センセイデモ アル。🗹                                       | ・正記録い供表課件 へんしゅう ようり もができます              |                     |
| 1,2,7,0,0,0,0,0,0,0,0,0,0,0,0,0,0,0,0,0,0                           |                                         |                     |
| カタツムーリ ピット カタピー・・・ フランスカラ                                           |                                         |                     |
| · · · · · · · · · · · · · · · · · · ·                               |                                         | -                   |
| 49ページ 4行 22マス 1校 壆訳(カタカナ)                                           | 点字 挿                                    | 入 6点                |
| 🚱 🔏 🔗 🏈 🎬 📖                                                         | ◎ A 服义 @ keek # - 二級 to 計 = 10 4) \$    | 11:45<br>2013/02/03 |

⑦[[正]に貼り付け]を押すと、「位置修正を行いますが、よろしいですか?」というボ ックスが表示されます。[はい]を押します。

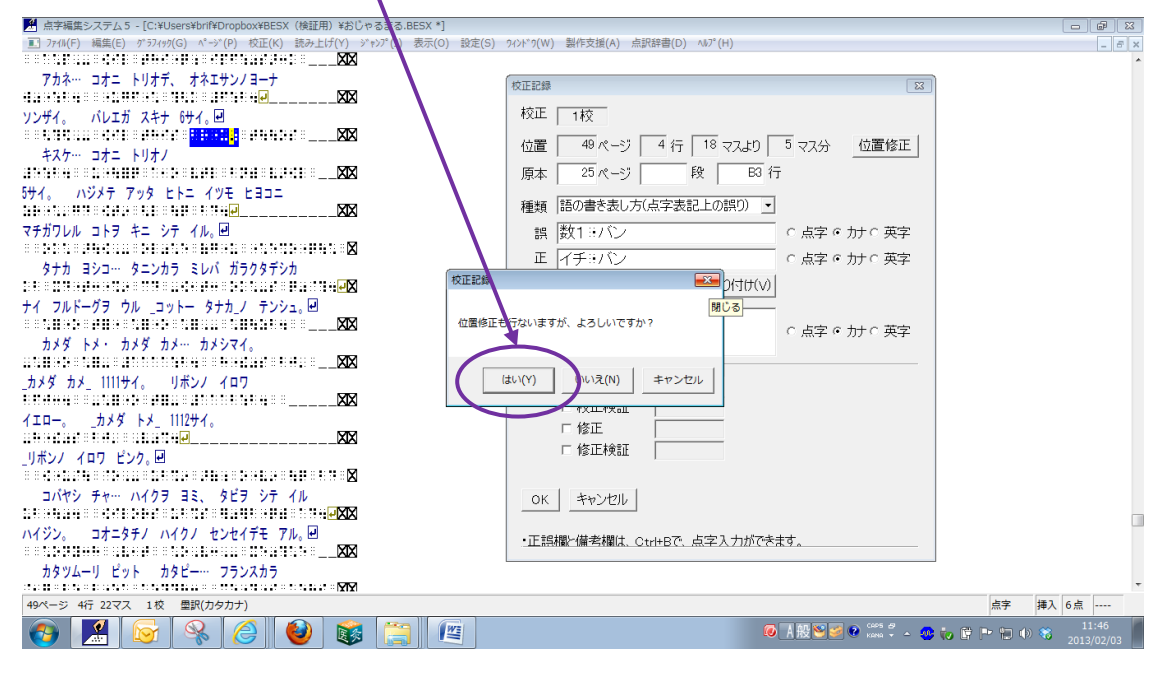

⑧[はい]を押すと、[正]欄に校正された点字が貼り付けられます。マークの位置は、 点字編集画面でマークした箇所になります。

※「カナ」表示は画面上の表示を変えただけで墨訳ではありません。濁点などはその まま点で表示されます。

| 🎦 点字編集システム 5 - [C:¥Users¥brif¥Dropbox¥BESX(検証用)¥おじゃるまる.BESX *]     |                                  | - <b>-</b> X        |
|--------------------------------------------------------------------|----------------------------------|---------------------|
| ■ ファイル(F) 編集(E) ダラフィック(G) ページ(P) 校正(K) 読み上げ(Y) ジャンプ(J) 表示(O) 設定(S) | 9インド*9(W) 製作支援(A) 点訳辞書(D) ヘルプ(H) | - 8 ×               |
|                                                                    |                                  | <sup>^</sup>        |
|                                                                    | 校正記録                             |                     |
| ソンザイ。 バレエガ スキナ 6サイ。回                                               | 校正 1校                            |                     |
| · · · · · · · · · · · · · · · · · · ·                              |                                  |                     |
| キスケ… コオニ トリオノ                                                      |                                  |                     |
| 1996 - SANDAR BERETAR EN EL SAN - XX                               | 原本 25 ページ 段 B3 行                 |                     |
| 5サイ。 ハジメテ アッタ ヒトニ イツモ ヒヨコニ                                         |                                  |                     |
|                                                                    | 種類   詰め音で表し方(点子表記上の読り) ▲         |                     |
| マチガワレル コトヲ キニ シテ イル。🖃                                              | □ 讃 数1 リジノ ○ 点字 ○ 肋 ○ 英字         |                     |
|                                                                    |                                  |                     |
| タナカ ヨシコ… タニンカラ ミレバ ガラクタデシカ                                         |                                  |                     |
|                                                                    | し正」に貼り付け(V)                      |                     |
| ナイ フルドーグヲ ウル _コットー タナカ_ノ テンシュ。🖳                                    |                                  |                     |
|                                                                    |                                  |                     |
| カメダ トメ・ カメダ カメ・・・ カメシマイ。                                           |                                  |                     |
|                                                                    |                                  |                     |
| _カメダ カメ_ 1111サイ。 リボンノ イロワ                                          | ☑ 校正 2013/02/03                  |                     |
|                                                                    | □ 校正検証                           |                     |
| イエロー。 _カメダ トメ_ 1112サイ。                                             |                                  |                     |
|                                                                    |                                  |                     |
| _リボンノ イロワ ピンク。回                                                    | 1 PS-IL-TX-IL                    |                     |
|                                                                    |                                  |                     |
| コバヤシ チャー・ハイクヲ ヨミ、 タビヲ シテ イル                                        | OK キャンセル                         |                     |
|                                                                    |                                  |                     |
| ハイジン。 コオニタチノ ハイクノ センセイデモ アル。🖻 _                                    | ・正誤欄と備考欄は、Ctrl+Bで、点字入力ができます。     |                     |
|                                                                    |                                  |                     |
| カタツムーリ ピット カタピー・・・ フランスカラ                                          |                                  |                     |
|                                                                    | line a                           | T                   |
| 49ページ 4行 22マス 1役 単訳(刀タ刀ナ)                                          | 点子 非                             | 5人 6点               |
| 💽 🔣 🐼 🤗 🥝 😻 🚞 📖                                                    | Ø あ 般 S 参 ● (****                | 11:50<br>2013/02/03 |

⑨必要に応じて[備考欄]を入力します。

①[OK]を押します。

校正記録を付けた箇所が、赤色になります。

| M 点字編集システム5 - [C:¥Users¥brif¥Dropbox¥BESX (検証用) ¥おじゃるまる.BESX *]                                    |                                                                                                    |
|----------------------------------------------------------------------------------------------------|----------------------------------------------------------------------------------------------------|
| ■ ファイル(F) 編集(E) グラフィッワ(G) ページ(P) 校正(K) 読み上げ(Y) ジャンプ(J) 表示(O) 設定(S) タインドワ(W) 製作支援(A) 点訳辞書(D) ヘルプ(H) | _ <i>B</i> ×                                                                                                    |
|                                                                                                    | ^<br>^                                                                                                    |
| アカネー・コオニートリオテ、オネエサンノヨーナ                                                                            |                                                                                                    |
|                                                                                                    |                                                                                                    |
| ソンザイ。 パレエガ スキナ 6サイ。回                                                                               |                                                                                                    |
|                                                                                                    |                                                                                                    |
| キスケー・コオニートリオノ                                                                                      |                                                                                                    |
|                                                                                                    |                                                                                                    |
| 597。 NVXF 798 ENI AVE ERAL                                                                         |                                                                                                    |
|                                                                                                    |                                                                                                    |
| マチガワレル コトヲ キニ シテ イル。回                                                                              |                                                                                                    |
|                                                                                                    |                                                                                                    |
| タナカ ヨシコ… タニンカラ ミレバ ガラクタデシカ                                                                         |                                                                                                    |
|                                                                                                    |                                                                                                    |
| ナイ フルドーグヲ ウル _コットー タナカ_ノ テンシュ。Θ                                                                    |                                                                                                    |
|                                                                                                    |                                                                                                    |
| カメダ トメ・ カメダ カメ… カメシマイ。                                                                             |                                                                                                    |
|                                                                                                    |                                                                                                    |
| _カメダ カメ_ 1111サイ。 リボンノ イロワ                                                                          |                                                                                                    |
|                                                                                                    |                                                                                                    |
| イエロー。 _ 力メダ トメ_ 1112サイ。                                                                            |                                                                                                    |
|                                                                                                    |                                                                                                    |
| _リボンノ イロワ ピンク。回                                                                                    |                                                                                                    |
|                                                                                                    |                                                                                                    |
| コパヤシ チャー・ハイクラ ヨミ、 タビラ シテ イル                                                                        |                                                                                                    |
|                                                                                                    |                                                                                                    |
| ハイジン。 コオニタチノ ハイクノ センセイデモ アル。🖻                                                                      |                                                                                                    |
|                                                                                                    |                                                                                                    |
| カタッムーリ ピット カタピー・・・ フランスカラ                                                                          |                                                                                                    |
|                                                                                                    | <del>ب</del><br>المحالية ( المحالية ) ( المحالية ) ( المحالية ) ( المحالية ) ( المحالية ) ( المحالية ) ( المحالية ) ( المحالية                                                                                                    |
| 49ページ 4行 23マス 1校 里訳(カタカナ)                                                                          | 点字 挿入 6点                                                                                                    |
|                                                                                                    | O A RU S S O KANN → A S TO F P TO O S A 2013/02/03     O S A 2013/02/03     O S A 2013/02/02/03     O S A 2013/02/02/03     O S A 2013/02/02/03     O S A 2013/02/02/02/ |

# 「校正記録一覧」を表示させると以下のようになります。

| 🎦 点字編集システム 5 - [C:¥Users¥brif¥Dropbox¥BESX(検証用)¥おじゃ | るまる.BESX *]       |                    |               |                    | - <b>-</b> -  |
|-----------------------------------------------------|-------------------|--------------------|---------------|--------------------|---------------|
| I ファイル(F) 編集(E) グラフィック(G) ページ(P) 校正(K) 読み上げ(Y) ジャ   | ンプ(J) 表示(O) 設定(S) | 9インドウ(W) 製作支援(A) 点 | 訳辞書(D) ヘルプ(H) |                    | _ 8 ×         |
| XX                                                  |                   |                    |               |                    |               |
| アカネ… コオニ トリオデ、 オネエサンノヨーナ                            | ■ 校正記録一覧−おじや      | 5まる.BESX           | 1             |                    |               |
| - XX                                                | ペ  行  マス   ペ   野  | [ 行. 校 種類          | 誤             | Ē                  | 備考            |
| ソンザイ。 バレエガ スキナ 6サイ。                                 | 3 1 13            | 1校 置換修正            | オジャル『マル       | オジャルマル             |               |
| XX                                                  | 3 1 1             | 1 校 直換修止           | オジャルドマル       | オジャルマル             |               |
| ±7/5                                                | 3 6 1             | 1 校 直換修正           | オンヤルドマル       | オンヤルマル             |               |
|                                                     | 0 1 0             | 1校 直接修正            | コンヤル・マル       | コンヤルマル             |               |
|                                                     | 2 1 14            | 1校 置換修正            | : P           |                    |               |
| 071. NVXT / 99 EN= 19t Ess                          | 3 4 15            | 1校 置換修正            | オジャルドマル       | オジャルマル             |               |
|                                                     | 3 7 10            | 1校 置換修正            | オジャルドマル       | オジャルマル             |               |
| マチガワレル コトヲ キニ シテ イル。🖳                               | 3 8 19            | 1校 置換修正            | オジャルドマル       | オジャルマル             |               |
| X                                                   | 3 9 22            | 1校 置換修正            | :: <b></b>    | Ð                  |               |
| タナカ ヨシコー・タニンカラ ミレバ ガラクタデシカ                          | 3 1 6             | 1校 置換修正            | オジャル『マル       | オジャルマル             |               |
| X                                                   | 3 1 9             | 1校 置換修正            | オジャルドマル       | オジャルマル             |               |
| ナイ フルドーグラ ウル・コットー タナカノ・テンシュ、同                       | 3 1 11            | 1校 置換修正            | : E           | Ľ                  |               |
|                                                     | 3 1 2 4           | 1 校 直换修止           | 8 <b>1</b>    |                    |               |
| +J# LJ, +J# +J +J2.77                               | 3 3 3             | 1 校 直換修止           | オンヤル マル       | オンヤルマル             |               |
| איז גען אין אין אין אין אין אין אין אין אין אי      | 3 1 11            | 1 校 直換修正           | : E           |                    |               |
|                                                     | 2 1 2             | 1 校 置換修正           | オジャルドフル       | オジャルフル             |               |
| _カメターカメ_ 1111サイ。 リホンノーイロワ                           | 3 1 8             | 1校 置換修正            | オジャルドマル       | オジャルマル             |               |
|                                                     | 4 2 8             | 1校 置換修正            |               |                    |               |
| イエロー。 _カメダ トメ_ 1112サイ。                              | 4 6 3             | 1校 置換修正            | オジャルドマル       | オジャルマル             |               |
| . • • · · · · · · · · · · · · · · · · ·             | 4 7 9             | 1校 置换修正            | イチニチ          | 数1二チ               |               |
| リボンノ イロワ ピンク。                                       | 4 1 8             | 1校 置換修正            | イチニチ          | 数1ニチ               |               |
|                                                     | 4 1 11            | 1校 置換修正            | : <b>.</b>    | 2                  |               |
| コパカシ チャー・ハイカヨ コミー タビヨーシテーイル                         | 4 3 9             | 1校 置換修正            | オジャル『マル       | オジャルマル             |               |
|                                                     | 4 8 20            | 1校 直換修止            | オシャル『マル       | オシャルマル             |               |
|                                                     | 4 1 11            | 1 校 直換修止           | オンヤルドマル       | オジャルマル             | E             |
| ハイシン。 コオニタナノ ハイクノ センセイナモ アル。回                       | 4 1 9             | 1枚 直換修正            | オンヤル・マル       | オンヤルマル             | 「たっとた」の奈叶のと言  |
|                                                     | H H 18 20         | - 63 1 秋 詰の着さ衣     | 数1・パン         | イナ・ハノ              | 「もっこも」の意味のとる  |
| カタツムーリ ビット カタビー・・・ フランスカラ                           | 3 4 0             | 1 17.2             |               |                    | -             |
|                                                     |                   |                    |               |                    | •             |
| 49ページ 4行 18マス 1校 里訳(カタカナ)                           | 最新表示(記録順)         | こ戻す)(R)            |               | 表                  | 示変更(0) 閉じる(C) |
| 📀 🔝 🛜 😣 🏉 😻                                         |                   |                    |               | ◎あ般≌ 🥔 🖗 📖 🗘 - 🧶 🕻 | D             |

### ☆一括置換した箇所に校正記録をつけることができます。

上の校正記録一覧に「置換修正」という種類が表示されています。

一括置換した箇所に校正記録を付けた結果です。

注意!!

[元に戻す]では校正記録は元に戻りません! 一括置換したものを[元に戻す]と、 点字編集画面は元に戻りますが、校正記録は残ります。一括置換で校正記録を残すと きは注意してください!!

一括置換するときに、[置換箇所に校正記録を付ける]にチェックを入れます。

| 置換本文の中の文字列の置換                                     | ×                        |
|---------------------------------------------------|--------------------------|
| 入力された文字列を検索し、置換文字列で置き換,<br>タブキーを押すとカーソルは検索・置換文字列・ | えます。<br>置換方法の欄を上下します。    |
| 検索する文字列:[ ************************************    | 1                        |
| 置換する方法: ●逐次置換 ○一括置換 ▽記<br>検索するときけ、↑↓のまーで検索する方にを指  | 置換箇所に校正記録を付ける<br>定してください |
| 文頭方向に検索                                           | ESC:編集画面に戻る              |
|                                                   |                          |

チェックを入れて一括置換すると、以下の用に緑色にマークされます。 校正記録一覧では、「置換修正」と表示されます。

| 🎦 点字編集システム 5 - [C:¥Users¥brif¥Dropbox¥BESX(検証用)¥おじ                 | )ゃるまる.BESX *]                          |               |                     |               |
|--------------------------------------------------------------------|----------------------------------------|---------------|---------------------|---------------|
| II ファイル(F) 編集(E) グラフィック(G) ページ(P) 校正(K) 読み上げ(Y)                    | ジャンプ(J) 表示(O) 設定(S) ワインドワ(W) 製作支援(A) 点 | 訳辞書(D) ヘルプ(H) |                     | _ 8 ×         |
| XX                                                                 |                                        |               |                     |               |
| イレバ、 デキルデ オジャル 🖳                                                   | <ol> <li></li></ol>                    | (             |                     |               |
| <b> </b>                                                           | べ  行  マス   べ   段  行  校   種類            | 調             | 止                   | 備考            |
| オジャルマルワ、 ユーキヲ フリシボリ、 カズマノ                                          | 3 1 13 1 校 置換修正                        | オジャル『マル       | オジャルマル              |               |
| XX                                                                 | 3 1 1 1 1 1 位 直换修止                     | オジャルドマル       | オジャルマル              |               |
| カナカラ ツタッテー キカンシット カラダラ                                             | 3 6 1 1校 直接修正                          | オジャル ** マル    | オンヤルマル              |               |
|                                                                    | 2 1 5 1 校 置換修正                         |               |                     |               |
| $(1182, \exists 2, b) = \exists T = b / (a \cdot \beta) = \exists$ | 3 1 1 4 1 校 置換修正                       | : <b>2</b>    | 2                   |               |
| 7757775, 77, 2119/01 77                                            | 3 4 15 1校 置換修正                         | オジャル『マル       | オジャルマル              |               |
|                                                                    | 3 7 10 1校 置換修正                         | オジャル『マル       | オジャルマル              |               |
| ノハシナモ、 レハーニリ トトキマセン。回                                              | 3 8 19 1 校 置換修正                        | オジャル『マル       | オジャルマル              |               |
| × • • • • • • • • • • • • • • • • • • •                            | 3 9 22 1校 置換修正                         | : <b>2</b>    | 2                   |               |
| アト スコシ。 モー スコシ。🖃                                                   | 3 1 6 1校 置換修正                          | オジャル『マル       | オジャルマル              |               |
| XX                                                                 | 3 1 9 1 校 直接修正                         | オジャル **マル     | オジャルマル              |               |
| ハナレテ イテモ オジャルマルノ キモチガ ワカル                                          | 3 1 11 1 1 1 1 1 1 1 1 1 1 1 1 1 1 1 1 | : D           |                     |               |
| X                                                                  | 3 3 3 1 校 置摘修正                         | オジャルミマル       | オジャルマル              |               |
| シャクガ、 トンデ キテ、 オジ <mark>ャルマルノ</mark> テニ スッポリ                        | 3 1 11 1校 置換修正                         |               |                     |               |
|                                                                    | 3 1 17 1校 置換修正                         | :: 🛃          | -                   |               |
| +#711724 P                                                         | 3 1 3 1 校 置換修正                         | オジャル『マル       | オジャルマル              |               |
| 4 / · · · / · · · · · · · · · · · · · ·                            | 3 1 8 1校 置换修正                          | オジャル『マル       | オジャルマル              |               |
| +=#= 1.52. 1.3.== w+1.1                                            | 4 2 8 1校 置換修正                          | - U           | 2                   |               |
|                                                                    | 4 6 3 1 校 直換修止                         | オジャル "マル      | オシャルマル              |               |
|                                                                    | 4 / 9 1 校 直換修止                         | イナニナ          |                     |               |
| クククト チカラヲ コメテ、 オモイ レバーヲ                                            | 4 1 8 1校 置換修正                          | コナーナ          | が ーナ                |               |
| XX                                                                 | 4 3 9 1校 置換修正                          | オジャルドマル       | オジャルマル              |               |
| オシタオシマス。 スルト 🖳                                                     | 4 8 20 1校 置換修正                         | オジャル『マル       | オジャルマル              |               |
|                                                                    | 4 1 11 1校 置換修正                         | オジャル『マル       | オジャルマル              |               |
| オジャーッ、 シャボンダマデ オジャルー 🖃                                             | 4 1 9 1校 置換修正                          | オジャル『マル       | オジャルマル              |               |
|                                                                    | 4 4 18 25 B3 1校 語の書き表                  | 数1 甲バン        | イチョバン               | 「もっとも」の意味のとき  |
| ウワー、 キレイダネー、 ッテ、 チガウヨッ 🛃                                           | 546 1校                                 | *ゲッコウチョー      | *ゲッコーチョー            |               |
|                                                                    | • • • • • • • • • • • • • • • • • • •  |               |                     | •             |
| 34ページ 4行 1マス 1校 墨訳(カタカナ)                                           | 最新表示(記録順に戻す)(R)                        |               | 表                   | 示変更(0) 閉じる(C) |
| 💿 🧾 😼 👒 🥝 🔮 📦                                                      |                                        |               | ◎ A 般 😂 🤗 😋 🖉 🔺 😲 👯 |               |

| _  |         |         |      |               |      |   |
|----|---------|---------|------|---------------|------|---|
| 校ī | Eチェック状況 |         |      |               |      | X |
|    |         |         |      |               |      |   |
|    | 現在の校正   | E回数: 1校 |      |               |      |   |
|    | 校正記録の   | Dチェック数  |      | $\frown$      |      |   |
|    |         | 校正      | 校正検証 | 修正            | 修正検証 |   |
|    | 1校      | 122     | 0    | 88            | 0    |   |
|    | 2校      | 0       | 0    |               |      |   |
|    | 3校      | 0       | 0    |               | 0    |   |
| L  |         |         |      | $\overline{}$ |      |   |
|    |         |         |      |               | ОК   |   |
|    |         |         |      |               |      |   |

「校正チェック状況」では、[修正] の欄に一括置換された数が表示さ れます。

([修正]=[一括置換]と読み変え てください。)

### ☆校正記録には点字入力ができます。

校正記録の[誤]欄・[正]欄・[備考]欄には点字入力ができます。 入力したい箇所にカーソルを合わせ、[CTRL+B]で点字入力画面を開きます。

開いたボックスに6点入力し、[ENTER]とすると、カーソルが置かれていた箇所に点 字入力されます。記号類など、点字で書き込みたいときに便利です。

たとえば備考欄に情報処理の囲み記号を書きたいとき、備考欄にカーソルを置き [CTRL+B]で点字入力画面を開き、点字入力します。

| 🎽 点字編集システム 5 - [C:¥Users¥brif¥Desktop¥2013-02.besx *]              |                                               |                     |
|--------------------------------------------------------------------|-----------------------------------------------|---------------------|
| I ファイル(F) 編集(E) ガラフィック(G) ページ(P) 校正(K) 読み上げ(Y) ジャンプ(J) 表示(O) 設定(S) | 9インド*2(W) 製作支援(A) 点訳辞書(D) ヘルプ(H)              | - 8 ×               |
| 52                                                                 |                                               | ^<br>^              |
| ······································                             | 校正記録                                          |                     |
| クイズ ヲ ホーム ページジョーデ ジッシ                                              | 校正 1校                                         |                     |
|                                                                    |                                               |                     |
| ダイ1カイワ シューリョー。 ダイ2カイノ                                              |                                               |                     |
|                                                                    | 原本 ページ 段 行                                    |                     |
| シメキリガ 1ガツ 31ニチ。 ダイ3カイモ                                             | 14 WZ                                         |                     |
|                                                                    |                                               |                     |
| アルヨーテス。 🖳                                                          | 誤  #http://###sakurajima#ajj#图 0 点字 0 力f 0 英字 |                     |
| ● ○ ○ ○ ○ ○ ○ ○ ○ ○ ○ ○ ○ ○ ○ ○ ○ ○ ○ ○                            | 正 Whttp://www.sakurajima#ajjili c 点字 c 力 c 英字 |                     |
|                                                                    | 「正]に見おり(すけ(い)                                 |                     |
| ケイサイ シタ ホカー ダイキボ フンカノ チョーコーヤ                                       |                                               |                     |
|                                                                    | 備考情報処理のくくりは                                   |                     |
| ヒナンジ ヒツジュヒンノ ショーカイナ                                                |                                               |                     |
|                                                                    |                                               |                     |
| ヤクダツ ジョーホーヲ ケイサイビ                                                  | 2013/02/03                                    |                     |
|                                                                    | ENTER入力 E検言正                                  |                     |
|                                                                    |                                               |                     |
| #クラジマ タイショー フッカ 100シューネッ                                           | □ 修正検証                                        |                     |
|                                                                    |                                               |                     |
| ジギョー ジッコー イインカイ コーシキ ホーム ページ                                       | 0K ++++)/7/1/                                 |                     |
|                                                                    |                                               |                     |
| 7ドレス                                                               | ・正誤欄と備考欄は、Ctrl+Bで、点字入力ができます。                  |                     |
|                                                                    |                                               |                     |
|                                                                    |                                               | -                   |
| 59ページ 14行 8マス 1校 墨訳(カタカナ)                                          | 点字 挿                                          | 入 6点                |
| 🚱 🔝 🛜 🤗 🏉 😻 🚞 🖭                                                    | 😺 🖟 🁷 😒 🐨 🐨 🖉 🦕 🕸 🏴 👘 🗐 🐠                     | 12:49<br>2013/02/03 |

| ·····                 |                   |
|-----------------------|-------------------|
| 改行マーク挿入(1) 改頁マーク挿入(U) | ESC:キャンセル ENTER入力 |

| 備考 | 情報処理の<くりは | です |
|----|-----------|----|
|    |           |    |

<sup>[</sup>ENTER]で備考欄に点字が入力されます。

### (4) 校正記録の取り消し

校正記録を取り消したいときは、[校正記録]画面を表示させ、[削除]ボタンを押します。

| Market Annual State (C:¥Users¥brif¥Desktop¥マニュアル用.besx *) |                                                                     | x 6                                              |
|-----------------------------------------------------------|---------------------------------------------------------------------|--------------------------------------------------|
| アイル(F) 編集(E) がラフィック(G) ページ、(P) 校正(K) 読み上げ(Y) ジ            | ♥ンプ(J) 表示(O) 設定(S) 9インド9(W) 製作支援(A) 点訳辞書(D) ヘルプ(H)                  | _ 8 ×                                            |
| · · · · · · · · · · · · · · · · · · ·                     |                                                                     |                                                  |
| 1                                                         |                                                                     |                                                  |
|                                                           |                                                                     | <u>í ^</u>                                       |
| ダカラ、 コレ イジョーノ ネガイナンテ、 ナインダ。                               | 1 4 28 校正 1校 最新表示                                                   |                                                  |
|                                                           |                                                                     |                                                  |
| ウン ネガイナンカ ナクッタッテ イイジャ ナイ 🖓                                | 1 8 3 位置   1 ページ 4 行 28 マスより 10 マス分 位置修正                            | =                                                |
|                                                           |                                                                     | 1                                                |
| カプマロ ジブンニ オオセルマニニー ソー                                     |                                                                     |                                                  |
|                                                           | 1 1 4 種類 🔹                                                          |                                                  |
|                                                           |                                                                     |                                                  |
|                                                           | 2312 誤 ワー・回イイマンダ。回 ○点子 ● 加下 ○ 英子                                    |                                                  |
|                                                           | <u>2 6 8</u> 正 ソー≋イイマシタ。 <b>回</b> ○ 点字 ○ 力t ○ 英字                    |                                                  |
|                                                           | 2 1 0 FEIGBED/HED/                                                  |                                                  |
|                                                           |                                                                     |                                                  |
| _カスマ、 オキナ ダモ_凹                                            | 3 3 3 備考                                                            |                                                  |
|                                                           | 3 3 13 ○ 点字 6 力ナ 6 英字 ●                                             |                                                  |
| オンヤルマルニ オコサレナ、 カスマカ メラ サマスト、                              |                                                                     |                                                  |
|                                                           |                                                                     |                                                  |
| オジャルマルワ カズマノ テヲ ヒイテ、 マドノ ソバエ                              | 3 1 30 区校正 2013/01/02                                               |                                                  |
| ** <mark>/</mark> XX                                      | 3 1 4                                                               |                                                  |
| イキマシタ。 🖻                                                  | 4 2 6 口修正                                                           |                                                  |
| X                                                         |                                                                     |                                                  |
| コンヤワ、 ホシガ トテモ キレイデ、 ゲッコーチョー                               | 4 6 1 · VSLLARBALL                                                  |                                                  |
| ······································                    |                                                                     |                                                  |
| ゼンタイガ、 ヒカリノ ナカニ ウカビ アガッテ                                  | 4 9 19<br>4 1 10 OK キャンセル 削除 OK (次へ) キャンセル(次へ)                      |                                                  |
|                                                           |                                                                     |                                                  |
| イルヨーデス。 オ <mark>ジャルマルノ</mark> マアルイ メモ、 ホシガ                |                                                                     |                                                  |
|                                                           | 5 6 11 「正語欄()備名欄は、Ctri+BC、点子人////(で本9。                              |                                                  |
| マタタイテ イルヨーニ、 キラキラト カガヤイテ イマス、回                            |                                                                     | -ジン))削除                                          |
|                                                           |                                                                     | F.                                               |
| 1ページ 4行 28マス 1校 墨訳(カタカナ)                                  | 最新表示(記録順に戻す)(R) 表示変更(0)                                             | 閉じる(c)                                           |
| 🚱 🛃 🛜 👒 🏉 😻                                               | ◎ A 般 * ● ● <sup>Cost</sup> = ○ ↓ ○ ○ ○ ○ ○ ○ ○ ○ ○ ○ ○ ○ ○ ○ ○ ○ ○ | 12:52<br>(1) (1) (1) (1) (1) (1) (1) (1) (1) (1) |

「校正記録を削除します。よろしいですか?」というメッセージが出ます。

| . 「「「」」「」」「」」「」」「」」「」」「」」「」」「」」」「」」」」」」          |                                                                                                    |                                        |
|--------------------------------------------------|----------------------------------------------------------------------------------------------------|----------------------------------------|
| I ファイル(F) 編集(E) グラフィック(G) ページ(P) 校正(K) 読み上げ(Y) ジ | ヤンプ(J) 表示(O) 設定(S) ウインドウ(W) 製作支援(A) 点訳辞書(D) ヘルプ(H)                                                                                                    | _ 8 ×                                  |
|                                                  | [                                                                                                    |                                        |
| 1                                                | 校正記録-覚-マニュアル.田.hacv                                                                                                    |                                        |
|                                                  |                                                                                                    | ^                                      |
| ダカラ、 コレ イジョーノ ネガイナンテ、 ナインダ。                      | 1 4 28 校正 1校 最新表示                                                                                                    |                                        |
|                                                  |                                                                                                    |                                        |
| ウン ネガイナンカ ナクッタッテ イイジャ ナイ 🗐                       | 1 8 3   位置  1 ページ  4 行   28 マスより   10 マス分 位置修正                                                                                                    | =                                      |
|                                                  |                                                                                                    |                                        |
| カプフロ ジブンコーノノキカカルコーコー ソー                          |                                                                                                    |                                        |
|                                                  | 1 1 4 種類                                                                                                    |                                        |
|                                                  |                                                                                                    |                                        |
|                                                  |                                                                                                    |                                        |
|                                                  | 2 6 8 正 ソー≋イイマシタ。 ■ ○ 点字 ○ カナ ○ 英字                                                                                                    |                                        |
|                                                  | 2 1 2 0 校正記録 Add the control of the control of the |                                        |
|                                                  | 2 1 3                                                                                                    |                                        |
|                                                  | 3 3 3 校正記録を削除します。よろしいですか?                                                                                                    |                                        |
| +******                                          | 3 3 13 C 点字 C 力 C 英字                                                                                                    |                                        |
|                                                  |                                                                                                    |                                        |
|                                                  | 3 1 29 (±U(Y) U(1)3(N) ± ± ± 2 ± 2 ± 2                                                                                                    |                                        |
|                                                  | 3 1 30                                                                                                    |                                        |
|                                                  |                                                                                                    |                                        |
| 1+(2)%                                           | 4 2 6 □ 修正                                                                                                    |                                        |
|                                                  |                                                                                                    |                                        |
|                                                  | 4 8 3                                                                                                    |                                        |
|                                                  | 4 9 19                                                                                                    |                                        |
| לבאל אין אין אין אין אין אין אין אין אין אין     | 4 1 10 OK キャンセル 削除 OK(次へ) キャンセル(次へ)                                                                                                    |                                        |
|                                                  | 4 1 3<br>y∺⊌                                                                                                    |                                        |
| イルヨーナス。 オンヤルマルノ マアルイ メモ、 ホンカ                     | 0 6 3<br>- 正誤欄と備考欄は、Ctrl+Bで、点字入力ができます。                                                                                                    |                                        |
|                                                  | 5 1 3 1000-27700000000000000000000000000000000                                                                                                    | /)) 削除                                 |
| マタタイナ イルヨーニ、 キフキフト カカヤイナ イマス。🖻                   |                                                                                                    | ************************************** |
| 1ページ 4行 29フフ 1校 周辺(カクカナ)                         |                                                                                                    | 問((ス(の)))                              |
|                                                  | 取利衣小(aC3×)限に戻り入れ/ 衣示変更(0)   衣示変更(0)                                                                                                    | (J)60(tr)                              |
|                                                  | · [ 🚝 ] · [ 🦉 ] · · · · · · · · · · · · · · · · · ·                                                                                                    | 2013/02/03                             |

「はい」を押します。

校正記録が削除され、一覧からも削除されています。点字編集画面の赤いマークも消 えています。が、修正した点字データはそのままになっていますので、必要に応じて 編集画面から修正してくだい。

| ≪校正の際の約束事≫<br>校正表で[誤]欄にのみ記ノ     | しがあり、その他の                                                                                                    | 欄が空欄になっ                                                                                                    | ている校正は、「以                                   | 下同 |
|---------------------------------|----------------------------------------------------------------------------------------------------|----------------------------------------------------------------------------------------------------|---------------------------------------------|----|
| じ」ということで、「前に出っ<br>さい。(一括置換以外の同じ | てきた間違いと同<br>ような間違いの場                                                                                                    | じ間違いを修正し<br>合です)                                                                                                    | した箇所」とご理解                                   | くだ |
|                                 | Image: Second Second | 正<br>シナノノ"クニ#ナ"ボガンケン##<br>ツルマノ"コオリ<br>アタラシン#ゴート<br>シノ"ナラ<br>タロート"オウ。<br>クラドペヨーモ<br>シホーニ<br>イジョーニ"ワタル<br>数3:ボーニ<br>トー"ザイ"ナン"ボクニ<br>"####ト<br>コノヨーニ<br>アル、風"イニコン"<br>アカナ"ドナ"ド、<br>数4数5-3<br>ゲッコン"イワイ<br>+ダローナ、##イマ<br>アトッタ<br>メン#ドードダ、###ダレカ |                                             |    |
|                                 | 最新表示(R)                                                                                                    | <b>◎</b> 】 撥 <b>&gt; ●</b> ⑦                                                                                                    | 唐字<br>海入 6点<br>9:54<br>9:54<br>9:54<br>9:54 | (  |

5)ファイルを上書き保存します。

[終了]とすると、校正チェック状況が表示されます。

[校正]の欄に校正件数が表示されます。一括置換されたものがあれば、その数が[修正] の欄に表示されます。その他の項目は[0]のままです。

| 📩 点字編集システム5 - [C:¥Users¥brif¥Desktop¥マニュアル用.besx]                                                                                                    |                                            |                      |             |                      |                |
|----------------------------------------------------------------------------------------------------|--------------------------------------------|----------------------|-------------|----------------------|----------------|
| ■ ファイル(F) 編集(E) グラフィック(G) ページ(P) 校正(K) 読み上げ(Y) シ                                                                                                    | 'ャンプ(J) 表示(O) 設定(S) ワィント                   | *^ワ(W) 製作支援(A) 点訳辞書( | (D) ∿17°(H) |                      | - 8 ×          |
|                                                                                                    |                                            |                      |             |                      | <u>^</u>       |
|                                                                                                    |                                            |                      |             |                      |                |
| d = -1, d = -1, d = |                                            |                      |             |                      |                |
|                                                                                                    |                                            |                      |             |                      |                |
| ウン ネガイナンカ ナクッタッテ イイジャ ナイ 🗐                                                                                                    |                                            |                      |             |                      |                |
|                                                                                                    |                                            |                      |             |                      |                |
| カズマワ、 ジブンニ イイキカセルヨーニ、 ソー                                                                                                    | ·····································      |                      |             |                      |                |
| XX                                                                                                    | 収止ナエック状況                                   |                      |             | 2 <b>2</b>           |                |
| イイマシタ。 🖻                                                                                                    | 19七本林正同教, 日林                               |                      |             | 1                    |                |
|                                                                                                    | 現住(土の)()()()()()()()()()()()()()()()()()() |                      |             |                      |                |
| ソノ ヒノ マヨナカノ コトデス。回                                                                                                    | 校正記録のチェック数                                 |                      |             |                      |                |
|                                                                                                    | 校正                                         | 校正検証 修正              | 修正検証        |                      |                |
| _カスマ、 オキナ タモ_ビ                                                                                                    | 1校 122                                     | 0 88                 | 0           |                      |                |
|                                                                                                    | 2校 0                                       | 0 0                  | 0           |                      |                |
|                                                                                                    | 3校 0                                       | 0 0                  | 0           |                      |                |
| オジャルマルワ カズマノ テヨ ヒイテーマドノ ソバエ                                                                                                    |                                            | , , , ,              |             |                      |                |
|                                                                                                    |                                            | 4.07                 |             | 1                    |                |
| イキマシタ。 🕘                                                                                                    |                                            | 600                  | UK          | 1                    |                |
| eliti i di eliti di di eliti di eliti di di eliti di di di di di di di di di di di di di                                                                                                    |                                            |                      |             |                      |                |
| コンヤワ、 ホシガ トテモ キレイデ、 ゲッコーチョー                                                                                                    |                                            |                      |             |                      |                |
|                                                                                                    |                                            |                      |             |                      |                |
| ゼンタイガ、 ヒカリノ ナカニ ウカビ アガッテ                                                                                                    |                                            |                      |             |                      |                |
| XX.                                                                                                    |                                            |                      |             |                      |                |
| イルヨーナス。 オシャルマルノ マアルイ メモ、 ホシカ                                                                                                    |                                            |                      |             |                      |                |
|                                                                                                    |                                            |                      |             |                      |                |
| ×>>>1 1/2=−、 イノイノト ガガヤ17 1×∧。凹                                                                                                    |                                            |                      |             |                      | -              |
| 1ページ 4行 28マス 1校 墨訳(カタカナ)                                                                                                    |                                            |                      |             |                      | 点字 挿入 6点       |
|                                                                                                    |                                            |                      | 6           | A 40 🛛 🐼 💿 🖤 🖉 . 💿 🗤 | 12:58 <b>1</b> |
|                                                                                                    |                                            |                      |             |                      | 2013/02/03     |

[OK]を押すと終了します。 以上で校正が終わりです。

# 5. 校正が戻ってきたら・・・

(1) ファイルを開きます。

点訳者に校正が戻ってきたら[ファイル]→[開く]から開くか、または、ファイルを ダブルクリックして開いてください。

| 😤 点字編集システム 5 - [C:¥Users¥brif¥Desktop¥マニュアル用.BESX]                        | 点字資料製作支援    |                   | <b>—</b>    |                                                   |
|---------------------------------------------------------------------------|-------------|-------------------|-------------|---------------------------------------------------|
| I ファイル(F) 編集(E) グラフィック(G) ページ(P) 校正(K) 読み上げ(Y) ジャンプ(J) 表示(O) 設定(S) ワィンドワ( |             |                   |             | _ 6 ×                                             |
| ××××                                                                      | 占訳ファイル:     | マニュアル田 RESY       |             | ×                                                 |
|                                                                           |             | 11-17/0/1.000     |             | =                                                 |
|                                                                           | 原本タイトル(G):  | わじゃるまる            |             |                                                   |
|                                                                           |             | 001000            |             |                                                   |
|                                                                           |             |                   |             |                                                   |
|                                                                           | 巻次:         |                   |             |                                                   |
|                                                                           | 原本開始ページ:    | 1                 |             |                                                   |
|                                                                           | 分冊番号:       | 1                 |             |                                                   |
|                                                                           | 占訳考・        | ,<br>  鹿児 阜太郎     |             |                                                   |
|                                                                           |             | area and and area |             |                                                   |
|                                                                           |             |                   |             |                                                   |
|                                                                           | 1校-校正者:     | 作音報センター           |             |                                                   |
|                                                                           | 2校-校正者:     |                   |             |                                                   |
|                                                                           | 3校-校正者:     |                   |             |                                                   |
| YY                                                                        |             |                   | 制作情報亦更(1)   |                                                   |
| XX                                                                        |             |                   |             |                                                   |
|                                                                           |             | 4.80              |             |                                                   |
| P                                                                         | 現住の検止回数((K) | 1: [14X           | 校正回剱変更(T)   |                                                   |
| XX                                                                        | 校正記録のチェック要  |                   |             |                                                   |
| X                                                                         | 校正          | 校正検証 修正           | 修正検証        |                                                   |
| X                                                                         | 1校 125      |                   |             |                                                   |
| X                                                                         | - 110 - 122 |                   |             |                                                   |
| XX                                                                        |             |                   |             |                                                   |
| XX                                                                        |             |                   |             |                                                   |
| XX                                                                        |             |                   |             |                                                   |
| XX                                                                        |             | _                 |             |                                                   |
| XX                                                                        |             |                   | UK          |                                                   |
| YY                                                                        |             |                   |             |                                                   |
| 1ページ 2行 1マス 1校                                                            |             |                   |             | 点字 挿入 FULL Rかな                                    |
|                                                                           |             |                   | - 🥴 to 🛱 P* | 13:05<br>() () () () () () () () () () () () () ( |

[点字資料製作支援]の画面が開き、製作情報と校正情報が表示されます。 [校正]の欄が校正数、[修正]の欄は一括置換数です。 [OK]を押すと、ファイルが開きます。

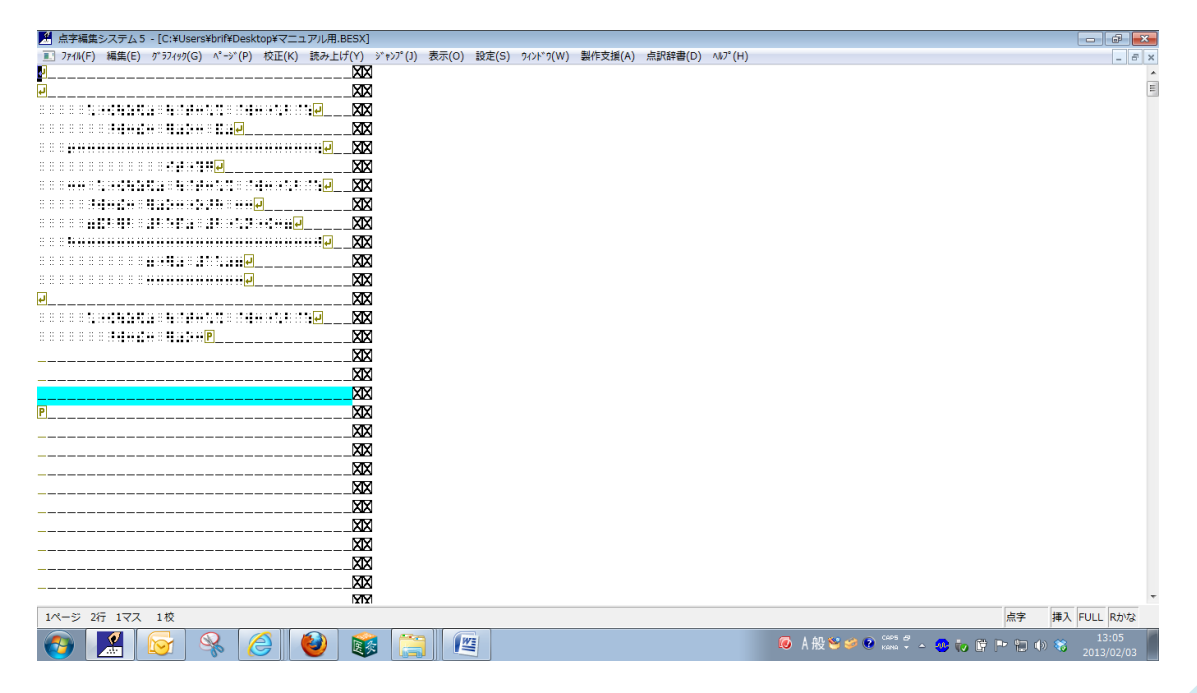

26

## (2) 校正表を表示させます。

[製作支援]→[校正記録一覧]を選択します。

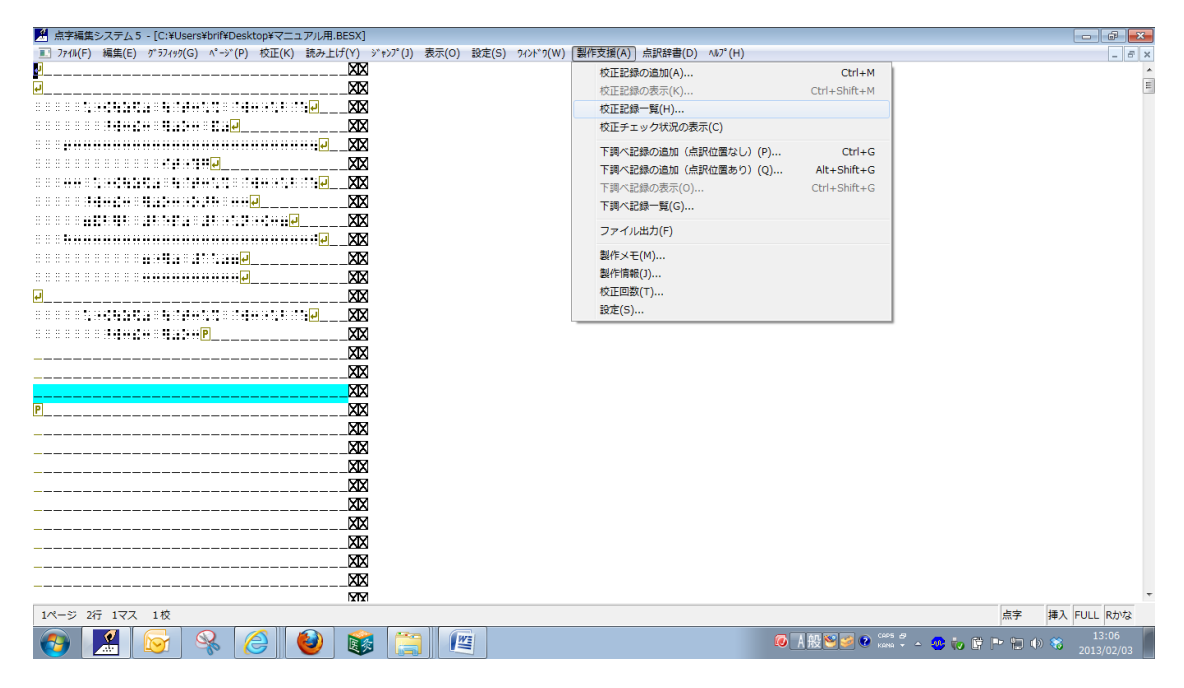

### 校正表が表示されます。

| ▲ 点字編集システム5 - [¥¥Brif08¥共有データ¥点字データ(保管用)     | l) ¥校正済。  | みデータ(1     | 歳書)¥20    | 013_03_任侠ヘル  | (-¥任侠へ)レパー1.BESX]         | - 78 ( - 1)                 |                                |                         |
|----------------------------------------------|-----------|------------|-----------|--------------|---------------------------|-----------------------------|--------------------------------|-------------------------|
| II )740(F) 編集(E) グラノイタリ(G) ヘーン(P) 校正(K) 読み上げ | 7(Y) 9'9. | ジ(J) 衣     | (0)       | 設走(5) 9421-9 | (W) 器作又提(A) 点訳許者(D) /     | W7 (H)                      |                                | - 6 3                   |
|                                              |           | ■ 校正調      | 2绿一覧      | - 任侠ヘルパー1.E  | BESX                      |                             |                                |                         |
| <u> </u>                                     |           | Nº E       | 8 行       | 種類           | 199                       | _ت                          | 備委                             | 校正日                     |
|                                              |           | No. Ty     | Aug 1 3 0 | 1 1 8 7 1    |                           |                             | 段変播入符で囲みました                    | 2012/01/16              |
|                                              |           | 6          | 9.4       | 記号類の使        | 797897                    | 787887                      | PX/B1+)(11 C EBU) & O/C        | 2013/01/16              |
|                                              |           | 7          | 5         | 館時           |                           | オッケシマスカ                     |                                | 2013/01/16              |
|                                              | XX        | 7          | 95        | 075 076      | リアク いりケルヨロト               | コアクロシンケルヨント                 |                                | 2013/01/16              |
|                                              | XX        | 8          | 95        | 誤字・脱字・       | チトニ                       | モトニョアッタョョバショニ               |                                | 2013/01/16              |
|                                              | YY        | 8          | 94        | 記号類の使        | ÷                         | 11 <b>1</b> -               |                                | 2013/01/16              |
| · · · · · · · · · · · · · · · · · · ·        |           | 8          | 91        | 誤字·脱字·       | ホントーノ®トコロ、                | 目ダケ目ド目=ホントーノ=ト              |                                | 2013/01/21              |
|                                              |           | 9          | 2         | 記号類の使        | ナラッタ#デショ、                 | ナラッタドデショ。                   |                                | 2013/01/16              |
|                                              | <u>XX</u> | 9          | 96        | 記号類の使        | タメノ                       | タメノ、                        |                                | 2013/01/16 =            |
| •••••••••••••••••••••••••••••••••••••••      | _XX       | 9          | 93        | 分かち書き        | オツカレ『シタ!                  | オツカレシタ!                     |                                | 2013/01/21              |
| P                                            | XX        | 10         | 3         | 誤読           | オレワ                       | オトコワ                        |                                | 2013/01/16              |
| <b>P</b>                                     | XX        | 12         | 8         | 誤字·脱字·       | スロードモーション                 | スロウ 『モーション                  | 原本がスロウモーション、                   | 2013/01/16              |
|                                              | MM        | 14         | 3         | 記号類の使        | コー『スル、                    | コー『スル。                      |                                | 2013/01/16              |
|                                              |           | 15         | 93        | 誤字·脱字·       | ソレト                       | ドダケドドサ キャンレト                |                                | 2013/01/21              |
|                                              |           |            |           |              |                           | ニンキョー  ヘ                    | ここにタイトルをもってきま                  | 2013/01/17              |
|                                              |           | 23         | 5         | 誤読           | オタミガイノ                    | タドガイノ                       | 互いの                            | 2013/01/21              |
|                                              |           | 28         | 5         | 誤字·脱字·       |                           | アニキ ! =オットメ==               | 1行ぬけています。                      | 2013/01/17              |
|                                              | XX        | 32         | 95        | 記号類の使        | ウマス・ギルカラカ。                | ウマス ギルカラカ?                  |                                | 2013/01/17              |
|                                              | XX        | 35         | 6         | 誤字·脫字·       | キンギョミテドダナ。                | キンギョミテエ・ダナ。                 |                                | 2013/01/17              |
|                                              |           | 37         | 2         | 誤字·脫字·       | コータ・カ                     | ソータドカ                       |                                | 2013/01/21              |
| E                                            |           | 39         |           | 記号類の使        |                           | <u>…ワタシワ</u>                |                                | 2013/01/17              |
|                                              |           | 42         | 6         | 語の中です        | ナッタノモ、                    | ナッタッノナ、                     |                                | 2013/01/17              |
|                                              |           | 47         | 6         | 語の書ざ表        | 一致1 パンドナドナヤッパド            | イッドハットテーチャッカーン              |                                | 2013/01/21              |
|                                              | _XX       | <b>F</b> 4 |           | -0-+         |                           |                             | イノテノトを使いました。                   | 2013/01/21              |
|                                              | XX        | 51         | 91        | 決訪.          | +=-01                     | +//                         | 1木 啡皮                          | 2013/01/17              |
|                                              | XX        | 52         | 2         | 缺子·脱子·       |                           | 9-                          |                                | 2013/01/17              |
|                                              |           | 53         | 2         | i只子* 別℃子*    | フカッテー                     | ショッテル ション ニッチク              | `A - 7                         | 2013/01/22              |
|                                              |           | 34         | 3         | 积穷,脱安,       | オッナローク                    | ビマッチャイン オコナロレニッマク           | 1000                           | 2013/01/17              |
|                                              | _XX       | 56         | 83        | 示子 尻子        | · クロノンレス<br>ドデエン #フトレーション | · クロノンレノ "イメ<br>ドデエンフトレーション |                                | 2013/01/17              |
|                                              | _XX       | 50         | 4         | 1000 EC      |                           |                             | TH 0#+~                        | 2010/01/17              |
|                                              | MM        | •          |           |              | m                         |                             |                                | +                       |
| 1ページ 2行 1マス 1校                               |           | 最新         | i表示(      | 記録順に戻す)      | R)                        |                             | 表示変更(0)                        | 閉じる(C)                  |
| 👩 🕵 😥 😫                                      |           |            |           |              |                           | 😡 A 般 😂 🥔 😧                 | cers #<br>Kena 👻 🔺 🤨 🎲 📴 🏴 🗐 🕸 | ) % 13:10<br>2013/02/03 |

校正表の行をクリックすると、その行の校正個所にジャンプします。

| コンパパ()         編集()         シンパ()         基本()         シンパ()         基本()         コンパ()           1         1         1         1         1         1         1         1         1         1         1         1         1         1         1         1         1         1         1         1         1         1         1         1         1         1         1         1         1         1         1         1         1         1         1         1         1         1         1         1         1         1         1         1         1         1         1         1         1         1         1         1         1         1         1         1         1         1         1         1         1         1         1         1         1         1         1         1         1         1         1         1         1         1         1         1         1         1         1         1         1         1         1         1         1         1         1         1         1         1         1         1         1         1         1         1         1                                                                                                    | M 点字編集システム5 - [¥¥Brif08¥共有データ¥点字データ(保管用) ¥校正済。 | みデータ(蔵書   | ₽)¥201   | 13_03_任侠ヘル   | (ー¥任侠ヘルパー1.BESX]         |                                                                                                    |                           |                        | 83   |
|----------------------------------------------------------------------------------------------------|------------------------------------------------|-----------|----------|--------------|--------------------------|----------------------------------------------------------------------------------------------------|---------------------------|------------------------|------|
| 日本日本12日本12日本12日本12日本12日本12日本12日本12日本12日本                                                                                                    | アイル(F) 編集(E) グラフィック(G) ページ(P) 校正(K) 読み上げ(Y) ジャ | ンプ(J) 表示( | (0)      | 設定(S) 9イントック | (W) 製作支援(A) 点訳辞書(D) ^    | <i>№</i> 7° (Н)                                                                                                |                           | _ 6                    | ē ×  |
| 日本日本         日本日本         <                                                                                                    | XX <mark></mark> XXX                           |           |          |              |                          |                                                                                                    |                           |                        |      |
| 1: : : : : : : : : : : : : : : : : : :                                                                                                     | X                                              | ■ 校正記録    | 一覧-      | -任侠ヘルパー1.E   | lesx                     |                                                                                                    | L HA AL                   |                        | ×    |
| 1       1       1       1       1       1       1       1       1       1       1       1       1       1       1       1       1       1       1       1       1       1       1       1       1       1       1       1       1       1       1       1       1       1       1       1       1       1       1       1       1       1       1       1       1       1       1       1       1       1       1       1       1       1       1       1       1       1       1       1       1       1       1       1       1       1       1       1       1       1       1       1       1       1       1       1       1       1       1       1       1       1       1       1       1       1       1       1       1       1       1       1       1       1       1       1       1       1       1       1       1       1       1       1       1       1       1       1       1       1       1       1       1       1       1       1       1       1       1                                                                                                          | XX XX                                          | べ 段       | 行.       | 種類           | 誤                        | 止                                                                                                    | 備考                        | 校止日                    |      |
| 111111111111111111111111111111111111                                                                                                    | $\overline{\mathbf{X}}$                        |           |          |              | *ナア、                     | ##!!#ナア、                                                                                                    | 段落挿入符で囲みました               | 2013/01/16             |      |
| 11:10:00:00:00:00:00:00:00:00:00:00:00:0                                                                                                    | XX                                             | 6         | 94       | 記号類の使        | スパゴミッガ、                  | スパゴミパガ。                                                                                                    |                           | 2013/01/16             | - 11 |
| 1       1       1       1       1       1       1       1       1       1       1       1       1       1       1       1       1       1       1       1       1       1       1       1       1       1       1       1       1       1       1       1       1       1       1       1       1       1       1       1       1       1       1       1       1       1       1       1       1       1       1       1       1       1       1       1       1       1       1       1       1       1       1       1       1       1       1       1       1       1       1       1       1       1       1       1       1       1       1       1       1       1       1       1       1       1       1       1       1       1       1       1       1       1       1       1       1       1       1       1       1       1       1       1       1       1       1       1       1       1       1       1       1       1       1       1       1       1       1                                                                                                          |                                                | 7         | 5        | 誤読           | ツケマスカ                    | オツケシマスカ                                                                                                    |                           | 2013/01/16             | - 11 |
| B         B                                                                                                    |                                                | /         | 95       | ec.ec.       | エレー アイアンゴート              | エトニップ・クグルヨート                                                                                                   |                           | 2013/01/16             | - 11 |
| L         C         D         D <thd< th=""> <thd< th=""> <thd< th=""> <thd< th=""></thd<></thd<></thd<></thd<>                                                                                                    |                                                | 8         | 93       | 読子 脱子        | TC-<br>T-:               | モドニップ ダメックハンヨニー                                                                                                |                           | 2013/01/16             | - 11 |
| 1         1         1         1         1         1         1         1         1         1         1         1         1         1         1         1         1         1         1         1         1         1         1         1         1         1         1         1         1         1         1         1         1         1         1         1         1         1         1         1         1         1         1         1         1         1         1         1         1         1         1         1         1         1         1         1         1         1         1         1         1         1         1         1         1         1         1         1         1         1         1         1         1         1         1         1         1         1         1         1         1         1         1         1         1         1         1         1         1         1         1         1         1         1         1         1         1         1         1         1         1         1         1         1         1         1         1                                                                                                            |                                                | 0         | 94<br>01 | 能与规则反        | し                        | ドレージング ディー・ション ディー・ション                                                                                         |                           | 2013/01/10             |      |
| (1) (1) (1) (1) (1) (1) (1) (1) (1) (1)                                                                                                    |                                                | a l       | 2        | 記号類の使        | オラックジデジョ                 | オラックボデジョ                                                                                                    |                           | 2013/01/21             |      |
| 11 世界自動計算に回       10       3 分かち書き オッカレ『シタ!       オッカレ『シタ!       オッカレシタ!       2013/01/1         10       3 読読 オレワ       オトコワ       2013/01/1       2013/01/1         10       3 読読 オレワ       オトコワ       原本がスロウモーション       原本がスロウモーション       2013/01/1         10       3 読読 オレワ       オトコワ       ノロウ モーション       原本がスロウモーション       2013/01/1         11       3 読号類の使       コーミスル、       コーニスル、       2013/01/1         14       3 記号類の使       コーニスル、       コーニスル、       2013/01/1         15       93 読字・脱字・       ソレト       ドダケドヤリンレト       アニューション       2013/01/1         14       3 記号類の使       コーニスル、       コーニスル、       2013/01/1         15       93 読字・脱字・       ソレト       ドダケドヤリーン       2013/01/1         14       3 記号類の使       ウマスドルカラカ、       フニレク       2013/01/1         15       93 読字・脱字・       マント       ドダケリンキョン       2013/01/1         16       17       18       オシゴン       タッゴノン       2013/01/1         17       2       18       オシゴン       シジョン       2013/01/1         18       オンゴン       17       18       オンコン       2013/01/1         19       記録き場合の       アンタジ                                                                                                    | ······                                         | 9         | 96       | 記号類の使        | 21                       | 2×1                                                                                                    |                           | 2013/01/16             | Ξ    |
| 10         3         調整:         カレワ         カトロワ         カレワ         カトロワ         2013/01/1           12         8         調整:         カレワ         カレワ         カレワ         カレワ         カレワ         クロッドーション         原本がスロウモーション         2013/01/1           12         8         調整:         加マ         カレワ         コーニンシン         フロッドーション         2013/01/1         2013/01/1           14         8         記号類の使         コーニンシ         コーニンシ         コーニンシ         2013/01/1         2013/01/1           15         93         調学:         脱学:         ジンド         ドリーニンシ         2013/01/1         2013/01/1         2013/01/1           15         93         調学:         脱学:         ジンド         ドリーニンシ         2013/01/1         2013/01/1         2013/01/1         2013/01/1         2013/01/1         2013/01/1         2013/01/1         2013/01/1         2013/01/1         2013/01/1         2013/01/1         2013/01/1         2013/01/1         2013/01/1         2013/01/1         2013/01/1         2013/01/1         2013/01/1         2013/01/1         2013/01/1         2013/01/1         2013/01/1         2013/01/1         2013/01/1         2013/01/1         2013/01/1         2013/01/1         2013/01/1         2013/01/1 <t< td=""><td></td><td>9</td><td>93</td><td>分かち書き</td><td>オツカレキシタ!</td><td>オツカレシタ!</td><td></td><td>2013/01/21</td><td></td></t<>                                                                                                    |                                                | 9         | 93       | 分かち書き        | オツカレキシタ!                 | オツカレシタ!                                                                                                    |                           | 2013/01/21             |      |
| 12       8       調字・脱字・ロードモーション       スロウドモーション       原本がスロウモーション       2013/01/1         14       1       12       8       調字・脱字・ロードモーション       スロウドモーション       原本がスロウモーション       2013/01/1         14       1       12       8       調字・脱字・       ロードスル、       ロードスル、       ロードスル、       ロードスル、       2013/01/1         14       15       93       調字・脱字・       リレト       ドダクドウドロシソレト       2013/01/1       2013/01/1         15       15       15       15       15       15       15       15       2013/01/1       2013/01/1       2013/01/1       2013/01/1       2013/01/1       2013/01/1       2013/01/1       2013/01/1       2013/01/1       2013/01/1       2013/01/1       2013/01/1       2013/01/1       2013/01/1       2013/01/1       2013/01/1       2013/01/1       2013/01/1       2013/01/1       2013/01/1       2013/01/1       2013/01/1       2013/01/1       2013/01/1       2013/01/1       2013/01/1       2013/01/1       2013/01/1       2013/01/1       2013/01/1       2013/01/1       2013/01/1       2013/01/1       2013/01/1       2013/01/1       2013/01/1       2013/01/1       2013/01/1       2013/01/1       2013/01/1       2013/01/1       2013/01/1       2013/01/1       2013/01/1       <                                                                                                    |                                                | 10        | 3        | 誤読           | オレワ                      | オトコワ                                                                                                    |                           | 2013/01/16             |      |
| 14       3       記号類の使 コーニスル、コーニスル、コーニスト、コースト、コースル、コーニスル、コースト、コースーム、スロ・コーム、コースト、コーム、コースル、コーニスル、コーニスル、コーニスル、コーニスル、コーニスル、コーニスル、コーニスル、コーニスル、コーニスル、コーニスル、コースル、コースル、コースル、コースル、コースル、コースル、コースル、コー                                                                                                    |                                                | 12        | 8        | 誤字・脱字・       | スロードモーション                | スロウ 『モーション                                                                                                    | 原本がスロウモーション、              | 2013/01/16             |      |
| 15         93         調学・開学・ソレト         目ダケドウドロソレト         2013/01/2           211         213         5         調子・開学・ジレト         日本         213         2013/01/2           211         213         5         調子・開学・ジレト         日本         213         213/01/2           213         5         調子・開学・ジレト         日本         213         213/01/2         2013/01/2           214         114         114         114         114         114         114         114         114         114         114         114         114         114         114         114         114         114         114         114         114         114         114         114         114         114         114         114         114         114         114         114         114         114         114         114         114         114         114         114         114         114         114         114         114         114         114         114         114         114         114         114         114         114         114         114         114         114         114         114         114         114         114         114         114 <td>M</td> <td>14</td> <td>3</td> <td>記号類の使</td> <td>コードスル、</td> <td>コー『スル。</td> <td></td> <td>2013/01/16</td> <td></td>                                                                                                    | M                                              | 14        | 3        | 記号類の使        | コードスル、                   | コー『スル。                                                                                                    |                           | 2013/01/16             |      |
| 1         1         1         1         1         1         1         1         1         1         1         1         1         1         1         1         1         1         1         1         1         1         1         1         1         1         1         1         1         1         1         1         1         1         1         1         1         1         1         1         1         1         1         1         1         1         1         1         1         1         1         1         1         1         1         1         1         1         1         1         1         1         1         1         1         1         1         1         1         1         1         1         1         1         1         1         1         1         1         1         1         1         1         1         1         1         1         1         1         1         1         1         1         1         1         1         1         1         1         1         1         1         1 <th1< th=""> <th1< th=""> <th1< th=""> <th1< th=""></th1<></th1<></th1<></th1<>                                                                                                    |                                                | 15        | 93       | 誤字・脱字・       | ソレト                      | 目ダケ目ドサ目 シレト                                                                                                    |                           | 2013/01/21             |      |
| 11       11       123       5       課語       オジロカノ       タロカノ       互いの       2013/01/2         11       11       11       11       11       11       11       11       11       11       11       11       11       11       11       11       11       11       11       11       11       11       11       11       11       11       11       11       11       11       11       11       11       11       11       11       11       11       11       11       11       11       11       11       11       11       11       11       11       11       11       11       11       11       11       11       11       11       11       11       11       11       11       11       11       11       11       11       11       11       11       11       11       11       11       11       11       11       11       11       11       11       11       11       11       11       11       11       11       11       11       11       11       11       11       11       11       11       11       11       11       1                                                                                                    |                                                |           |          |              |                          |                                                                                                    | ここにタイトルをもってきま             | 2013/01/17             |      |
|                                                                                                    | XXXX                                           | 23        | 5        | 誤読           | オタドガイノ                   | ターカイノ                                                                                                    | 互いの                       | 2013/01/21             | - 11 |
| 11:10000000000000000000000000000000000                                                                                                    |                                                | 28        | 5        | 誤子・肥子・       | de un av 11 Mars de mais | ニアニキ しゃ オツトメキャキ                                                                                                | 1行ぬけています。                 | 2013/01/17             |      |
| 1       1       1       1       1       1       1       1       1       1       1       1       1       1       1       1       1       1       1       1       1       1       1       1       1       1       1       1       1       1       1       1       1       1       1       1       1       1       1       1       1       1       1       1       1       1       1       1       1       1       1       1       1       1       1       1       1       1       1       1       1       1       1       1       1       1       1       1       1       1       1       1       1       1       1       1       1       1       1       1       1       1       1       1       1       1       1       1       1       1       1       1       1       1       1       1       1       1       1       1       1       1       1       1       1       1       1       1       1       1       1       1       1       1       1       1       1       1       1                                                                                                          | XX XX                                          | 32        | 95       | 記号類の使        | ワマスポモルカラカ。               | ワマス**チルカラカ?                                                                                                    |                           | 2013/01/17             |      |
| 101         2013/01/2         2013/01/2           101         2013/01/2         2013/01/2           101         2013/01/2         2013/01/2           101         2013/01/2         2013/01/2           101         2013/01/2         2013/01/2           101         2013/01/2         2013/01/2           101         2013/01/2         2013/01/2           101         2013/01/2         2013/01/2           101         2013/01/2         2013/01/2           101         2013/01/2         2013/01/2           101         2013/01/2         2013/01/2           101         2013/01/2         2013/01/2           101         2013/01/2         2013/01/2           101         2013/01/2         2013/01/2           101         2013/01/2         21           101         2013/01/2         21           101         2013/01/1         2013/01/1           101         2013/01/2         21           101         2013/01/1         2013/01/1           101         2013/01/1         2013/01/1           101         2013/01/1         2013/01/1           101         2013/01/1         2013/01/1     <                                                                                                    |                                                | 35        | 6        | 识子·脱子·       | キノキョミテッダナ。               | イノイヨミテエ ジメナ。                                                                                                   |                           | 2013/01/17             |      |
| 19 1 11 11 11 11 11 11 11 11 11 11 1                                                                                                    |                                                | 37        | ۷.       | 記号瓶子         |                          | 900 A 40                                                                                                    |                           | 2013/01/21             |      |
| 11     11     12     6     語の書き表 数1 10 (ソ) 中デ=チャッカ=     インデンドを使いました。     2013/01/2       11     11     11     11     11     11     11     11       12     12     12     12     12     12     12     12       13     14     15     12     12     12     12     12       14     14     14     14     14     14     14     14       14     14     14     14     14     14     14     14       15     12     13     14     14     14     14     14       15     2     13     14     14     14     14     14       15     2     13     14     14     14     14     14       15     2     13     14     14     14     14     14     14     14     14     14     14     14     14     14     14     14     14     14     14     14     14     14     14     14     14     14     14     14     14     14     14     14     14     14     14     14     14     14     14     14     14     14     14                                                                                                    | ····· ··· · ··· · · · · · · · · · · ·          | 42        | 6        | 115 15 15 15 | +                        | +                                                                                                    |                           | 2013/01/17             |      |
| 11.10000000000000000000000000000000000                                                                                                    |                                                | 47        | 6        | 語の書き表        | 数1日パツ日デョチャッカョ            | イッジバッジデョチャッカミン                                                                                                 |                           | 2013/01/21             |      |
| 1     91     11     91     11     11     11     11     11     11     11     11     11     11     11     11     11     11     11     11     11     11     11     11     11     11     11     11     11     11     11     11     11     11     11     11     11     11     11     11     11     11     11     11     11     11     11     11     11     11     11     11     11     11     11     11     11     11     11     11     11     11     11     11     11     11     11     11     11     11     11     11     11     11     11     11     11     11     11     11     11     11     11     11     11     11     11     11     11     11     11     11     11     11     11     11     11     11     11     11     11     11     11     11     11     11     11     11     11     11     11     11     11     11     11     11     11     11     11     11     11     11     11     11     11     11     11                                                                                                    |                                                | 17        | 0        |              | クチョビルウー=ヌスム=ハ            | ##クチョビルウー#ヌスム                                                                                                  | インデントを使いました。              | 2013/01/21             |      |
| Construction 1 = 1 = 1 = 1 = 1 = 1 = 1 = 1 = 1 = 1                                                                                                    | ₩ <u>₩</u> ₩A                                  | 51        | 91       | 調読           | キューケイ                    | キューカ                                                                                                    | 休暇                        | 2013/01/17             |      |
| ■####################################                                                                                                    | XX                                             | 52        | 2        | 誤字·脱字·       | <b>_</b>                 | ソー                                                                                                    |                           | 2013/01/17             |      |
| 日田市19世紀<br>日本市19世紀<br>日本市19<br>日本市19世紀<br>日本市19<br>日本市19<br>日本市19<br>日本市19<br>日本市19<br>日本市19<br>日本市19<br>日本市19<br>日本市19<br>日本市19<br>日本市19<br>日本市19<br>日本市19<br>日 |                                                | 53        | 2        | 誤字・脱字・       | ワカッテ                     | ワカッテル                                                                                                    |                           | 2013/01/22             |      |
| ####################################                                                                                                    |                                                | 54        | 3        | 誤読           | オッテ『キタ                   | セマッテドキタ                                                                                                    | 迫って                       | 2013/01/17             |      |
| □113/011 (111-11-11-11-11-11-11-11-11-11-11-11-11                                                                                                    |                                                | 54        | 93 .     | 誤字·脱字·       | オコナワレタ                   | オコナワレテドイタ                                                                                                    |                           | 2013/01/17             |      |
|                                                                                                    |                                                | 56        | 4        | 分かち書き        | ジデモン ジストレーション            | デモンストレーション                                                                                                    |                           | 2013/01/17             | -    |
|                                                                                                    |                                                | 1         |          | 910 SE       |                          | and a second second second second second second second second second second second second second second second | AT AT 1                   |                        |      |
| 69ペーシン25 672 枚 最新表示(記録順に戻す)XR 表示変更(0) 閉じる(c)                                                                                                    | 69ペーシュ2行 6マス 1校                                | 最新表       | 示()      | 2録順に戻す)(     | R)                       |                                                                                                    | 表示変更(O)                   | 閉じる(c)                 | 1    |
| [3:11]     [9]     [9]     [9]     [9]     [9]     [9]     [9]     [9]     [9]     [9]     [9]     [9]     [9]     [9]     [9]     [9]     [9]     [9]     [9]     [9]     [9]     [9]     [9]     [9]     [9]     [9]     [9]     [9]     [9]     [9]     [9]     [9]     [9]     [9]     [9]     [9]     [9]     [9]     [9]     [9]     [9]     [9]     [9]     [9]     [9]     [9]     [9]     [9]     [9]     [9]     [9]     [9]     [9]     [9]     [9]     [9]     [9]     [9]     [9]     [9]     [9]     [9]     [9]     [9]     [9]     [9]     [9]     [9]     [9]     [9]     [9]     [9]     [9]     [9]     [9]     [9]     [9]     [9]     [9]     [9]     [9]     [9]     [9]     [9]     [9]     [9]     [9]     [9]     [9]     [9]     [9]     [9]     [9]     [9]     [9]     [9]     [9]     [9]     [9]     [9]     [9]     [9]     [9]     [9]     [9]     [9]     [9]     [9]     [9]     [9]     [9]     [9]     [9]     [9]     [9]     [9]     [9]     [9]     [9]     [9]     [9]     [9]     [9]     [9]     [9]     [9]     [9]     [9]     [9]     [9]     [9]     [9]     [9]     [9]     [9]     [9]     [9]     [9]     [9]     [9]     [9]     [9]     [9]     [9]     [9]     [9]     [9]     [9]     [9]     [9]     [9]     [9]     [9]     [9]     [9]     [9]     [9]     [9]     [9]     [9]     [9]     [9]     [9]     [9]     [9]     [9]     [9]     [9]     [9]     [9]     [9]     [9]     [9]     [9]     [9]     [9]     [9]     [9]     [9]     [9]     [9]     [9]     [9]     [9]     [9]     [9]     [9]     [9]     [9]     [9]     [9]     [9]     [9]     [9]     [9]     [9]     [9]     [9]     [9]     [9]     [9]     [9]     [9]     [9]     [9]     [9]     [9]     [9]     [9]     [9]     [9]     [9]     [9]     [9]     [9]     [9]     [9]     [9]     [9]     [9]     [9]     [9]     [9]     [9]     [9]     [9]     [9]     [9]     [9]     [9]     [9]     [9]     [9]     [9]     [9]     [9]     [9]     [9]     [9]     [9]     [9]     [9]     [9]     [9]     [9]     [9]     [9]     [9]     [9]     [9]     [9]     [9]     [9]     [9]                                                                                                    |                                                |           |          |              | •                        | Ø A般警爹♥♥                                                                                                    | cors #<br>* * 😌 🔹 📴 🏲 🛱 🕩 | 13:11<br>80 2013/02/03 | 3    |

必要に応じて、校正記録を確認してください。 一覧の[行]をダブルクリックすると[校正記録]が表示されます。

| 🎦 点字編集システム 5 - [¥¥Brif08¥共有データ¥点字データ(保管用) ¥校正涨 | データ(蔵書)¥2013_03_任侠へ)レレパー¥任侠へ)レパー1.BESX]           |                         |
|------------------------------------------------|---------------------------------------------------|-------------------------|
| アイル(F) 編集(E) が ラフィック(G) ページ(P) 校正(K) 読み上げ(Y) ジ | ?°(J) 表示(O) 設定(S) ウィンドウ(W) 製作支援(A) 点訳辞書(D) ヘルプ(H) | _ # ×                   |
| <u>₽∆</u>                                      | <ul> <li>         ・         ・         ・</li></ul> |                         |
|                                                | ペ                                                 | ■ 校正日 ^                 |
| ·····                                          |                                                   | 守で囲みました 2013/01/16      |
|                                                | 6 94 記号類 112 112 112 112 112 112 112 112 112 11   | 2013/01/16              |
|                                                | 7 5 誤読 位置 69ページ 17行 6 マスより 7 マス分 位置修正             | 2013/01/16              |
|                                                |                                                   | 2013/01/16              |
|                                                | 8 95 読子・肌 原本   34ベーン   取   31                     | 2013/01/16              |
| M                                              | ◎ 01 追之• 1 通版 图 1                                 | 2013/01/10              |
|                                                | 9 2 記号類                                           | 2013/01/16              |
| XX                                             | 9 96 記号類 誤 オッテミキタ ○ 点字 ○ から 英字                    | 2013/01/16 =            |
| XX                                             | 9 93 分かち 正 セマッテ キター の 占字 0 社 0 英字                 | 2013/01/21              |
|                                                |                                                   | 2013/01/16              |
| XX                                             | 12 8 読子・別 正に貼り付け(V)                               | 19+-9=7, 2013/01/16     |
|                                                | 14 3 記与規                                          | 2013/01/10              |
| ······································         |                                                   | トルをもってきま 2013/01/17     |
| XX                                             | 23 5 誤読                                           | 2013/01/21              |
| ······································         | 28 5 誤字・肌                                         | います。 2013/01/17         |
|                                                | 32 95 記号類 反校正 2013/01/17                          | 2013/01/17              |
| XX                                             |                                                   | 2013/01/17              |
| XX                                             |                                                   | 2013/01/21              |
| XX                                             |                                                   | 2013/01/17              |
| NI                                             | 47 6 語の書 □ 修正検証                                   | 2013/01/21              |
|                                                |                                                   | を使いました。 2013/01/21      |
| XX                                             | 51 91 誤読 av b 2 b 2 b 2 b 2 b 2 b 2 b 2 b 2 b 2 b | 2013/01/17              |
|                                                |                                                   | 2013/01/17              |
| ·····                                          |                                                   | 2013/01/22              |
|                                                | 54 9.3 誤字・II ・正誤欄と備考欄は、Ctrl+Bで、点字入力ができます。         | 2013/01/17              |
|                                                | 56 4 分かち書き ポテモノ "ストレーショノ デデモノストレーショノ              |                         |
|                                                |                                                   |                         |
| 69ページ 1715 57天 1校                              | 最新表示(記録)順に戻す)(R)                                  | 表示変更(0) 閉じる(c)          |
|                                                | ○ A般 S S R R R R R R R R R R R R R R R R R        | 👧 🧓 📴 🍽 🗊 🍈 🍪 👸 🕺 13:13 |

## 6. 校正表を印刷する

校正表・下調べ表をそのまま印刷できるようになっています。 ※パソコンに[エクセル]が入っていないとできません!! [製作支援]→[ファイル出力]を選びます。 出力させたい校正表にチェックを入れます。

| ファイル出力                                                                                                    | X                                                               |
|----------------------------------------------------------------------------------------------------|-----------------------------------------------------------------|
| 校正表・下調べ表選択<br>・ 1校 - 校正表(F)<br>・ 2校 - 校正表(D)<br>・ 3校 - 校正表(S)<br>・ 校正表(詳細)(G)<br>・ 下調べ表(J)<br>・ 下調べ表(詳細)(H) | 出力ファイル選択<br>C エクセル(E)<br>C BES(18行32マス)(K)<br>で BES(22行32マス)(L) |
|                                                                                                    | OK キャンセル                                                        |

ファイル名は自動的に「点字データのファイル名(1校)」とつきますので、特に変更 する必要がない限り、そのままで OK です。保管場所を決めて保存します。

| ファイル名(N):   | マニュアル用(1校).BES 🔹 |
|-------------|------------------|
| ファイルの種類(T): | BESファイル(*.BES)   |

| 校正記録のファイル出力  |
|--------------|
| ファイルに出力しました。 |
|              |
| ок           |
|              |

エクセルデータとして保存されます。 左画面が表示されますので、必ず[OK]を押してください。 出力には少々時間がかかります。

ダブルクリックすると、エクセルデータが開きます。いらいない部分にも罫線が引か れていますが、削除するとトラブルを起こしますので、エクセルで修正等せずに、そ のまま印刷してください。 [〇校一校正表]を開くと以下のようになります。

| 🚇 🕐 - 🔍 - 春 監 惑 新 新 新 🕞 第) = 任禄へ以代 - 1(1税)xis (正族モード) - Microsoft Excel |                 |             |       |     |           |               |                       |                    |            |    | σx   |      |            |           |                   |           |             |        |                   |
|-------------------------------------------------------------------------|-----------------|-------------|-------|-----|-----------|---------------|-----------------------|--------------------|------------|----|------|------|------------|-----------|-------------------|-----------|-------------|--------|-------------------|
| $\geq$                                                                  | 木               | -4          | 挿.    | ર   | ~-        | ジレイアウト 数式 データ | 校閲 表示 アドイン            | 1                  | _          | _  | X    |      |            | 6         |                   |           |             |        | ❷ _ ¤ ×           |
|                                                                         | ۲<br>۲          | P           | MS P: | わっ  | ,         | - 12 - A A =  | = = 🛞 - 📑 折り返して全      | 体を表示する 文字列         |            |    | • 57 |      |            |           |                   | Σ オート SUM | · A7        | 8      |                   |
|                                                                         |                 |             |       |     |           |               |                       | 並べ替えと              | 検索と<br>選択。 |    |      |      |            |           |                   |           |             |        |                   |
| クリップ                                                                    | ボード             | 5           | _     |     | 7:        | <u>ه</u> ۱/۲  | 配置                    | <b>三</b> 数         | 他          |    | 5    | スタイル | 10 10      | セル        |                   |           | 編集          |        |                   |
|                                                                         |                 |             |       |     |           |               |                       |                    |            | *  |      |      |            |           |                   |           |             |        |                   |
|                                                                         | A<br>百大         | B           | C     | D   | E         | F F           | G                     | Н                  | Ι          | J  | K    | L    | M          | N         | 0                 | P         | Q           | R      | S 🔺               |
|                                                                         |                 |             |       |     | <br>  . : | 去             |                       |                    |            |    |      |      |            | +         |                   |           |             |        |                   |
| 2                                                                       |                 | 8-6<br>#4-2 |       | 屁ビン | . 5<br>   | 5×00          |                       | 弗1谷                | 1 "        | rx |      |      |            |           |                   |           |             |        |                   |
| 3                                                                       | 3 秋止者名   情報センター |             |       |     |           | 2013/1/22     |                       |                    |            |    |      |      |            |           |                   |           |             |        |                   |
| 4                                                                       | 点               | κ.          |       | 泉本  |           | 誤             | Æ                     | 備考                 | 修正         | 検証 |      |      |            |           |                   |           |             | +      |                   |
| 5                                                                       | 良               | 行           | 良     | 段   | 17        |               |                       | ドルボタナモ ユークケークマローユー | щ          | пШ |      |      |            |           |                   |           |             |        |                   |
| 6                                                                       | 3               | 2           |       |     |           | <i>"ナ</i> ア、  | <b>**</b> **ナア、       | 取得単人行 C囲み<br>ました。  |            |    |      |      |            |           |                   |           |             |        |                   |
| 7                                                                       | 6               | 8           | 6     |     | 94        | ス・ゴミ・ガ、       | ス・ゴミ・ガ。               |                    |            |    |      |      |            |           |                   |           |             |        |                   |
| 8                                                                       | 7               | 6           | 7     |     | 5         | ツケマスカ         | オツケシマスカ               |                    |            |    |      |      |            |           |                   |           |             |        |                   |
| 9                                                                       | 7               | 15          | 7     |     | 95        | ≖ア? =ツケルヨ=ト   | =ア? = =ツケル∃=ト         |                    |            |    |      |      |            |           |                   |           |             |        |                   |
| 10                                                                      | 9               | 8           | 8     |     | 95        | モトニ           | モトニョアッター・バショニ         |                    |            |    |      |      |            |           |                   |           |             |        |                   |
| 11                                                                      | 9               | 10          | 8     |     | 94        | €—¤           | <del>-</del> -        |                    |            |    |      |      |            |           |                   |           |             |        |                   |
| 12                                                                      | 9               | 17          | 8     |     | 91        | ホントーノートコロ、    | ●ダケ●ドョ◎ホントーノ◎ト<br>コロ、 |                    |            |    |      |      |            |           |                   |           |             |        |                   |
| 13                                                                      | 10              | 2           | 9     |     | 2         | ナラッタ・デショ、     | ナラッタッデショ。             |                    |            |    |      |      |            |           |                   |           |             |        | -                 |
| 入力                                                                      |                 | 快正          | 表/    | 2/  |           |               |                       |                    |            |    |      |      |            |           |                   | 1001      | 可円 1008     | 0-     |                   |
| •                                                                       |                 | <b>(</b>    |       | 6   |           | 🧏 🥝 🔮         | 🔹 📋 🖉                 |                    |            |    |      |      | <b>6</b> ð | 5 般 🐸 🥔 🄇 | Сара да<br>Кана т | - 🧆 to 🖻  | )<br>P 10 ( | » 😵 20 | 13:21<br>13/02/03 |

この画面の印刷イメージは下記のようになります。

| ● ヴ・ペ・☆ L 図 副 副 ○<br>印刷ルビュー                                                                                                    | 任侠ヘルパー1(1校)xls (互換モード) - Microsoft Excel              | _ ¤ X<br>(2)                                                     |
|----------------------------------------------------------------------------------------------------|-------------------------------------------------------|------------------------------------------------------------------|
| 日期 人22<br>石(約<br>イロ<br>イン2<br>イロ<br>イロ<br>・<br>・ |                                                       |                                                                  |
|                                                                                                    | 校正表                                                   |                                                                  |
|                                                                                                    | 原本タイヤル マニュアル病                                         |                                                                  |
|                                                                                                    | 点訳者名 施尼 島太郎 第1章 1役                                    | =                                                                |
|                                                                                                    | AR RA 8 6 8 8 8                                       |                                                                  |
|                                                                                                    | 医行医放行 医拉丁二乙二乙二乙二乙二乙二乙二乙二乙二乙二乙二乙二乙二乙二乙二乙二乙二乙二乙二乙       |                                                                  |
|                                                                                                    | 3 2 -79. WELLS.                                       |                                                                  |
|                                                                                                    | 8 8 8 94 X=IIE=J. X=IE=J.                             |                                                                  |
|                                                                                                    | 7 e 7 39670.5 #96900.5                                |                                                                  |
|                                                                                                    | 7 15 7 95 <sup>-</sup> - 7 - 97/03- r - 7 - 97/03- r  |                                                                  |
|                                                                                                    | 9 8 8 90 tr. tr. 799-708                              |                                                                  |
|                                                                                                    | 9 10 8 94 C                                           |                                                                  |
|                                                                                                    | 9 17 8 91 #5/~-21/53D. H3D.                           |                                                                  |
|                                                                                                    | 10 2 9 2 7579 75 x 7579 75 x                          |                                                                  |
|                                                                                                    | 10 10 9 90 00 00 00 00 00 00 00 00 00 00 00           |                                                                  |
|                                                                                                    | 11 e 9 95/7990/2997 7990/297                          |                                                                  |
|                                                                                                    | 11 14 10 3 70 7139                                    |                                                                  |
|                                                                                                    |                                                       |                                                                  |
|                                                                                                    | 17 12 54 3 D== 3.84                                   |                                                                  |
|                                                                                                    | 19 17 13 90 1/1 1 10 10 10 10 10 10 10 10 10 10 10 10 |                                                                  |
|                                                                                                    |                                                       |                                                                  |
|                                                                                                    | 23 2 g                                                |                                                                  |
|                                                                                                    | 23 19 23 5 オタ:ガイノ タ:ガイノ 互いの                           |                                                                  |
|                                                                                                    | -アニキ! オジドメ 1行動けていま                                    |                                                                  |
|                                                                                                    | 32 15 28 5 7 7 7 7 7 7 7                              |                                                                  |
|                                                                                                    | <u></u>                                               |                                                                  |
|                                                                                                    | -174-                                                 |                                                                  |
|                                                                                                    |                                                       |                                                                  |
| 印刷プレビュー:1 / 4 ページ                                                                                                    | 1                                                     |                                                                  |
| 🚱 🔏 😼 😣 🥝 😻 🚞                                                                                                    |                                                       | O ▲ 報 ♥ ♥ (**** * - ● ** * ● ** ● ** ■ ** * 13:22     2013/02/03 |

エクセルの印刷ボタンを押すと、そのまま印刷できます。(A4 サイズです) 校正が多くなっても、レイアウトは崩れません。 [校正表(詳細)]を出力すると、以下の用になります。 このファイルは自由に編集できるエクセルデータです。

|                 | ● ⑦・℃・春 ▶ 爲 ● ア ፣ 任侠ヘルペー(校正詳細)xis [互換モード] - Microsoft Excel _ ロ X |                                     |                                 |       |        |                    |                   |          |                                            |                                  |                          |                          |                                     |          |                    |
|-----------------|-------------------------------------------------------------------|-------------------------------------|---------------------------------|-------|--------|--------------------|-------------------|----------|--------------------------------------------|----------------------------------|--------------------------|--------------------------|-------------------------------------|----------|--------------------|
| 【<br>見出り<br>たしの |                                                                   | シック • 11<br>U • (田 • (ク • 4<br>フォント | × A <sup>ˆ</sup> A <sup>ˆ</sup> |       |        | 京折り返して3<br>目セルを結合) | 合体を表示する<br>して中央揃え | 5 標準<br> | ▼<br>● ● ● ● ● ● ● ● ● ● ● ● ● ● ● ● ● ● ● | 条件がき テーブルとして<br>書式・書式設定・<br>スタイル | セルの<br>スタイル・<br>オスの<br>レ | Σ オー<br>2 747<br>注 2 905 | ト SUM - 20<br>レー 20<br>アー フィル<br>編集 |          |                    |
|                 | 8 A A A A A A A A A A A A A A A A A A A                           |                                     |                                 |       |        |                    |                   |          |                                            |                                  |                          |                          |                                     |          |                    |
| _               | í A                                                               | В                                   |                                 | С     | D      | E                  | F                 | G        | н                                          | I                                | J                        | К                        | L                                   | M        | N                  |
| 1               | 出力日                                                               | 2013                                | 3/2/3                           |       |        |                    |                   |          |                                            |                                  |                          |                          |                                     |          |                    |
| 2               | 出力時間                                                              |                                     | 13:23                           |       |        |                    |                   |          |                                            |                                  |                          |                          |                                     |          |                    |
| З               | 原本タイトル                                                            | マニュアル用                              |                                 |       |        |                    |                   |          |                                            |                                  |                          |                          |                                     |          |                    |
| 4               | 卷次                                                                |                                     |                                 |       |        |                    |                   |          |                                            |                                  |                          |                          |                                     |          |                    |
| 5               | 原本開始ページ                                                           |                                     | 1                               |       |        |                    |                   |          |                                            |                                  |                          |                          |                                     |          |                    |
| 6               | 分冊番号                                                              |                                     | 1                               |       |        |                    |                   |          |                                            |                                  |                          |                          |                                     |          |                    |
| 7               | 点訳者                                                               | 鹿児 島太郎                              |                                 |       |        |                    |                   |          |                                            |                                  |                          |                          |                                     |          |                    |
| 8               | 下調べ者                                                              |                                     |                                 |       |        |                    |                   |          |                                            |                                  |                          |                          |                                     |          |                    |
| 9               | 校正者(1校)                                                           | 情報センター                              |                                 |       |        |                    |                   |          |                                            |                                  |                          |                          |                                     |          |                    |
| 10              | 校正者(2校)                                                           |                                     |                                 |       |        |                    |                   |          |                                            |                                  |                          |                          |                                     |          |                    |
| 11              | 校正者(3校)                                                           |                                     |                                 |       |        |                    |                   |          |                                            |                                  |                          |                          |                                     |          |                    |
| 12              |                                                                   |                                     |                                 |       |        |                    |                   |          |                                            |                                  |                          |                          |                                     |          |                    |
| 13              | 点訳・ページ                                                            | 点訳·行                                | , f                             | 気訳・マス | 原本・ページ | 原本·段               | 原本·行              | 校正回数     | 校正の種類                                      | 誤                                | Е                        | 備考                       | 校正日                                 | 校正検証日    | 修正日                |
| 14              |                                                                   | 3                                   | 2                               | 3     |        |                    |                   | 1        |                                            | ニナア、                             | *****ナア、                 | 段落挿入符で囲み                 | 2013/1/16                           |          |                    |
| 15              |                                                                   | 6                                   | 8                               | 1     | 6      |                    | 94                | 1        | 記号類の使い                                     | ス・ゴミ・ガ、                          | ス『ゴミ』ガ。                  |                          | 2013/1/16                           |          |                    |
| 16              |                                                                   | 7                                   | 6                               | 21    | 7      |                    | 5                 | 1        | 誤読                                         | ツケマスカ                            | オッケシマスカ                  |                          | 2013/1/16                           |          |                    |
| 17              |                                                                   | 7                                   | 15                              | 18    | 7      |                    | 95                | 1        |                                            | ニア? ニッケルヨート                      | -ア? - ツケルヨ-              |                          | 2013/1/16                           |          |                    |
| 18              |                                                                   | 9                                   | 8                               | 16    | 8      |                    | 95                | 1        | 誤字·脱字·刖                                    | ドモトニ                             | モトニョアッタミュバミ              |                          | 2013/1/16                           |          |                    |
| 19              |                                                                   | 9                                   | 10                              | 3     | 8      |                    | 94                | 1        | 記号類の使い                                     | 1 <b>E</b> -                     |                          |                          | 2013/1/16                           |          |                    |
| 20              |                                                                   | 9                                   | 17                              | 1     | 8      |                    | 91                | 1        | 誤字·脱字·月                                    | ホントーノートコロ、                       | *ダケ*ド**ホント・              |                          | 2013/1/21                           |          |                    |
| 21              | 1                                                                 | 0                                   | 2                               | 13    | 9      |                    | 2                 | 1        | 記号類の使い                                     | *ナラッタ*デショ、<br>                   | ナラッタ・デショ。                |                          | 2013/1/16                           |          |                    |
| 22              | 1                                                                 | 0                                   | 18                              | 18    | 9      |                    | 96                | 1        | 記号類の使い                                     | タメノ                              | タメノ、                     |                          | 2013/1/16                           |          |                    |
| 23              | 1                                                                 | 1                                   | 6                               | 20    | 9      |                    | 93                | 1        | 分かち書き()                                    | オッカレ シター                         | オツカレシタ!                  |                          | 2013/1/21                           |          |                    |
| 24              | 1                                                                 | 1                                   | 14                              | 3     | 10     |                    | 3                 | 1        | 誤読                                         | オレワ                              | オトコワ                     |                          | 2013/1/16                           |          |                    |
| 25              | 1                                                                 | 5                                   | 3                               | 29    | 12     |                    | 8                 | 1        | 誤字·脱字·刖                                    | パスロー モーション                       | スロウドモーション                | 原本がスロウモー:                | 2013/1/16                           |          | -                  |
| 14 4            |                                                                   |                                     |                                 |       |        |                    |                   |          |                                            |                                  |                          |                          |                                     |          |                    |
| 770             | <b>ノド</b>                                                         |                                     |                                 |       |        |                    |                   |          |                                            |                                  |                          |                          |                                     | 00X 🕤 —— | -7                 |
| 0               | ) 🔏 (                                                             | <u>s</u>                            | 2                               | 1     | 🗊 🧊    |                    |                   |          |                                            |                                  | 🐻 あ 般 🐸 🥩                | 😢 cors # 🔺 🐠             | to 🛱 🏲 🕯                            | 2 🕪 😚 2  | 13:26<br>013/02/03 |

# 7. 下調べ表を印刷する

下調べも校正表と同じように印刷できます。

[製作支援]→[ファイル出力]から [下調べ表]にチェックをいれて出力してください。

| ファイル出力                                         |                                            |
|------------------------------------------------|--------------------------------------------|
| - 校正表・下調べ表選択<br>○ 1校 - 校正表(F)<br>○ 2校 - 校正表(D) | 出力ファイル選択<br>・ エクセル(E)<br>・ BES(18行32マス)(K) |
| ○ 3校-校正表(S)<br>○ 校正表(詳細)(G)<br>● 下調べ表(J)       | ● BES(22行32マス)(L)                          |
| ○ 下調べ表(詳細)(H)                                  | OK キャンセル                                   |

# 8. 製作メモがあります

関係者に伝えたいことをメモしておくことができます。 [製作支援]→[製作メモ]を選択すると、[製作メモ]画面が開きます。

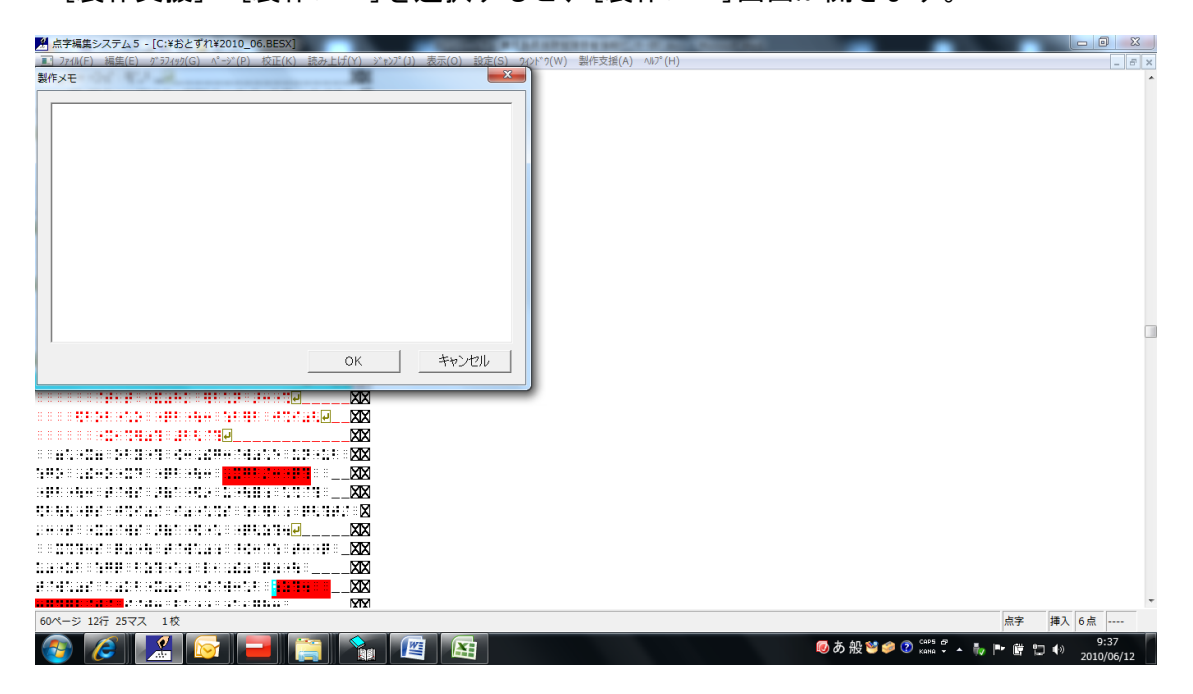

メモ帳と同じです。必要なことを書き込んでください。

たとえば、

| 製作メモ                                                                                                    |
|----------------------------------------------------------------------------------------------------|
| 2012.12.10 点訳者<br>問題・回答部分のレイアウトについては、情報センターと打ち合わせました。<br>2013.02.04 センター<br>ユーザーさんの希望により問題番号の書き方を<br>数001 → 数 1<br>と修正しました。 |
| ۲                                                                                                    |
| OK キャンセル                                                                                                    |

というような約束事を点訳者・校正者両方に伝えるときなどに使います。

| 🔀 点字編集システム 5 - [C:¥Users¥brif¥Desktop¥マニュアル用.BESX]   |                                                       |                                                  |
|------------------------------------------------------|-------------------------------------------------------|--------------------------------------------------|
| II ファイル(F) 編集(E) グラフィック(G) ページ(P) 校正(K) 読み上げ(Y) ジャンプ | (J) 表示(O) 設定(S) 942F*9(W) 製作支援(A) 点訳辞書(D) 4M7°(H)     | _ 6 ×                                            |
| <u>P</u> XX                                          |                                                       | *                                                |
| eXX                                                  |                                                       | E                                                |
|                                                      | 製作メモ                                                  |                                                  |
|                                                      |                                                       |                                                  |
| ••••••••••••••••••••••••••••••••••••••               | 2012.12.10 京訳者<br>問題・同答如八のエノマウトについては、時初わらん、とけち合わせました。 |                                                  |
|                                                      | 回題・回告部方のレイアンドについては、情報ビンヌーと打ち合わせました。                   |                                                  |
|                                                      | 2013.02.04 センター                                       |                                                  |
|                                                      | ユーザーさんの希望により問題番号の書き方を                                 |                                                  |
|                                                      | 数001 → 数 1                                            |                                                  |
| ······································               | と修正しました。                                              |                                                  |
| ······                                               |                                                       |                                                  |
| ······································               |                                                       |                                                  |
| PXX                                                  |                                                       |                                                  |
|                                                      |                                                       |                                                  |
| XX                                                   |                                                       |                                                  |
| XX                                                   |                                                       |                                                  |
| XX                                                   |                                                       |                                                  |
| XX                                                   | OK キャンセル                                              |                                                  |
| PXX                                                  |                                                       |                                                  |
| XX                                                   |                                                       |                                                  |
| XX                                                   |                                                       |                                                  |
| XX                                                   |                                                       |                                                  |
| XX                                                   |                                                       |                                                  |
| XX                                                   |                                                       |                                                  |
| XX                                                   |                                                       |                                                  |
| XX                                                   |                                                       |                                                  |
| XX                                                   |                                                       |                                                  |
| XX                                                   |                                                       |                                                  |
|                                                      |                                                       | · · · · · · · · · · · · · · · · · · ·            |
|                                                      |                                                       | ·F 挿入 FULL Rかな                                   |
| 🚱 🔣 😒 条 🥝 😻 🗊                                        | 1 (些) A般 № Ø (max 2 + 9) to 使 P                       | 13:33<br>(1) (1) (1) (1) (1) (1) (1) (1) (1) (1) |

[ОК]を押して製作メモ画面を閉じます。

[製作メモ]のある画面を開くと、最初の[点字製作支援]画面の最下行に

メッセージ:製作メモがあります。

あとで[製作支援メニュー]より確認してください。

と表示されます。

|                                                                                                    |              |                  |            |                |                | _        |                |
|----------------------------------------------------------------------------------------------------|--------------|------------------|------------|----------------|----------------|----------|----------------|
| 二 点字編集システム5 - [C:¥Users¥brif¥Desktop¥マニュアル用.BESX]                                                       | 点字資料製作支援     |                  |            |                | -              | <u>-</u> |                |
| <ul> <li>J740(F) 編集(E) グラ2499(G) ヘージ(P) 校正(K) 読み上げ(Y) ジキジ(J) 表示(O) 設定(S) ソイトリ(Y)</li> <li>II</li> </ul> |              |                  |            |                |                |          | - 6 ×          |
|                                                                                                    | 点訳ファイル:      | 2                | ニュアル用.BESX |                |                |          |                |
|                                                                                                    |              |                  |            |                |                |          |                |
|                                                                                                    | 原本タイトル       | (G): おじ          | やるまる       |                |                |          |                |
|                                                                                                    |              |                  |            |                |                |          |                |
|                                                                                                    | 245 Mar.     |                  |            |                |                |          |                |
|                                                                                                    |              |                  |            |                |                |          |                |
|                                                                                                    | 原本開始で、       | -9: [1           |            |                |                |          |                |
|                                                                                                    | 分冊番号:        | 1                |            |                |                |          |                |
|                                                                                                    | 点訳者:         | 鹿」               | 見 島太郎      |                |                |          |                |
|                                                                                                    | 下調べ者:        | í –              |            |                |                |          |                |
| ······································                                                                  | 1校_校正表       | ,<br>· · · · · · | 帰た方ー       |                |                |          |                |
| <u>۲</u> X                                                                                              |              |                  | 4C22       |                |                |          |                |
|                                                                                                    | 24X-4X1E-6   | · [              |            |                |                |          |                |
|                                                                                                    | 3校-校正者       | ::               |            |                |                |          |                |
| XX                                                                                                    |              |                  |            | 41             | 製作情報変更(J)      |          |                |
| XX                                                                                                    |              |                  |            |                |                |          |                |
| XX                                                                                                    | 現在の校正        | 回数(к): 1杉        | \$         | 1              | 応正回数変更(T)      |          |                |
| PXX                                                                                                    | 47 7 57 13 0 |                  |            | -              | X4413X3X2X(1)  |          |                |
| XX                                                                                                    | 校正記録の        | ナエツク安久           |            |                |                |          |                |
| X                                                                                                    |              | 校正               | 校正検証       | 修正             | 修正検証           |          |                |
| XX                                                                                                    | 1校           | 122              | 0          | 88             | 0              |          |                |
| XX                                                                                                    | 2校           | 0                | 0          | 0              | 0              |          |                |
| XX                                                                                                    | 3校           | 0                | 0          | 0              | 0              |          |                |
| XX                                                                                                    |              | ,                |            | ,              |                |          |                |
| XX                                                                                                    | メッヤーミズの      |                  |            |                |                |          |                |
| XX                                                                                                    |              |                  |            |                | ОК             |          |                |
|                                                                                                    | 製作メモがあり      | ‡す。<br>≌1J− ⊦n   | 変動  アノゼキハ  |                |                |          | -              |
| 18-31 25 177 140                                                                                        | のこで「殿作文法     | 友リスニューより(        | 進設してください。  |                |                | 古文       | HEA FULL REATE |
|                                                                                                    |              |                  |            |                | (105 B)        | m.3.     | 12-22          |
| 🜍 🔣 📎 ℅ 🎯 😻 🤶 🖉                                                                                         |              |                  | le Af      | 8 <b>8 2</b> 0 | Kana 👻 🔶 😻 🕼 🛱 | P 10     | 13.32          |

[製作メモ]を確認するには、[製作支援]→[製作メモ]を選択します。 下記のように表示されます。

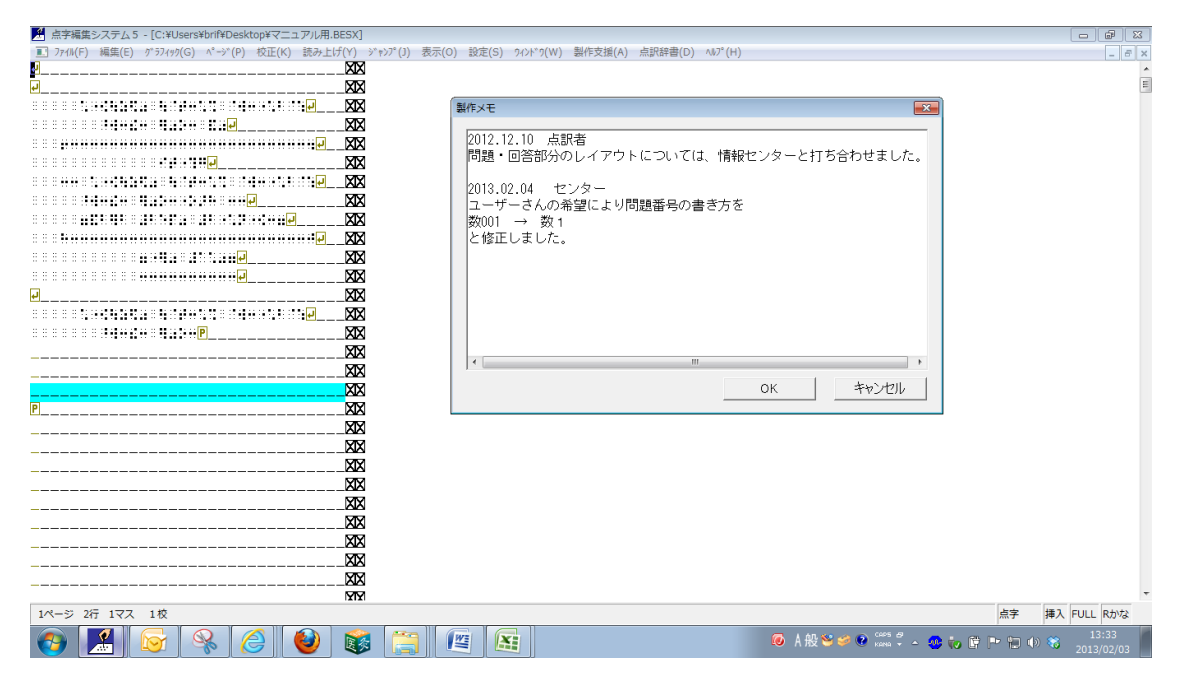

製作メモの画面も移動させることができます。 [製作メモ]と表示されているところにマウスを置いてひっぱってください。 [OK]で[製作メモ]画面は閉じます。

### 9. 校正記録等の移動は「文書分割」「文書結合」で!!

下調べ記録、校正記録の移動は「文書分割」「文書結合」のみで行います。

「切り取り」「コピー」「部分書き出し」して「貼り付け」としても下調べ記録・校正 記録の移動は行えません。

(BESX マニュアルより)

#### メモ

下調べ箇所を切り取り(Ctrl+X)・貼り付け(Ctrl+V)しても、下調べ記録マークの移動は行えません。

#### メモ

- 次の場合、校正情報データのコピーは行えません。
  - [ファイル]メニューの[部分書き出し]
  - 2つの点字編集画面間の⊐ビー&ベースト
- ・文書結合/分割によりページまたがりの下調べ記録や校正記録が分断される場合は、エラーメッセージが出ます。

校正記録等を含む箇所を別なファイルに移動させたいときは、「文書分割」してから 「文書結合」するという操作をします。「切り取り」→「貼り付け」としないように注 意してください。

校正記録等を含まない場合は問題ありません。移動元・移動先の位置は修正されま す。一覧の「最新表示」のボタンを押すと、点字ページ・行数は修正されます。

※切り取ってしまった場合、校正記録だけが残ってしまいます。一覧を確認しながら 削除する必要があります。

### 10. まとめ

以上が、鹿児島県視聴覚障害者情報センターにおける、基本的な点訳・校正・校正 後のデータの確認の流れです。

BESX2 が持っている機能の詳細については、BESX マニュアルを参照してください。

※このマニュアルは必要に応じて、随時修正していきます。

2013年2月4日

#### 【BESX1】

- 1回目修正 2010年7月1日
- 2回目修正 2010年7月27日
- 3回目修正 2010年9月5日(注意追加)

【BESX2】

- 初版 2013 年 2 月 4 日
- 1回目修正 2013年2月27日
- 2回目修正 2013年3月6日(表示設定の変更)